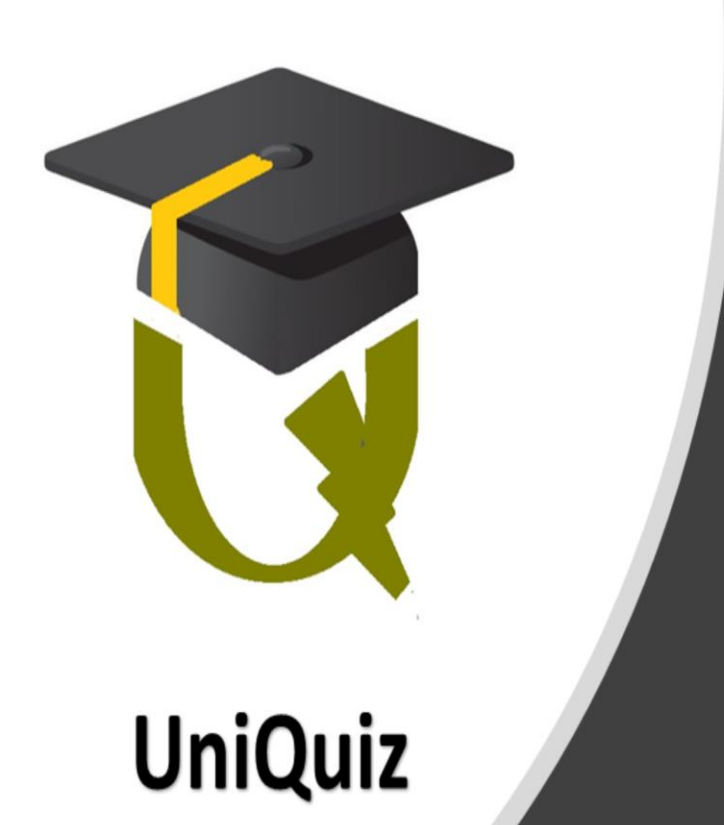

# STEM Universal Quiz Platform

Identifying the STEM gap as early as grade or primary education level in order to promote Science, Technology, Engineering and Mathematics

## FLXUNIQUIZ PUBLISHERS' GUIDE

FlexibleX Flower – Web Application Data Entry

FlexibleX Team

12/17/19

## Contents

| 1.0 Introduction                                            | 2  |
|-------------------------------------------------------------|----|
| 1.1 Library                                                 | 2  |
| 1.2 Structure of the question                               | 2  |
| 1.3 Images                                                  | 3  |
| 2.0 Capturing Data into FlexibleX                           | 4  |
| 2.1 System Login                                            | 4  |
| 2.2 Batch, Document (Details), Values and References (BDVR) | 5  |
| 2.3 Attaching an image/photo to a document                  | 9  |
| 2.4 Batch processing                                        | 11 |
| 3.0 Publishing Your Question                                | 12 |
| 3.1 Publishing Files                                        | 12 |
| 3.2 To view your question on web                            | 13 |
| 3.2 Publisher Knowledge check                               | 15 |
| 5.0 Quality Assurance Review (QAR)                          | 16 |
| 5.1 Introduction                                            | 16 |
| 5.2 The Calendar and Period Utilities                       | 16 |
| 5.3 Question Review Steps                                   | 17 |
| 5.4 Claim Responsibility                                    | 20 |
| 5.5 Publishing Directories                                  | 23 |
| 5.6 Publishing Summary                                      | 24 |
| 5.7 Refreshing the library catalogue                        | 25 |
| 5.8 Reviewer Knowledge Check                                | 26 |
| 6.0 Uniquiz for Desktop Apps                                | 27 |
| 6.1 Available in two desktop versions                       | 27 |
| 6.2 Settings                                                | 27 |
| 6.3 Adding your user - Candidate                            |    |
| 6.4 Revision Mode                                           | 31 |
| 6.5 Setting a test (Question set)                           |    |
| 6.5 Testing Mode                                            |    |
| 6.6 User Cloud Account                                      | 35 |
| 6.7 Desktop App Knowledge Check                             |    |

## 1.0 Introduction

#### 1.1 Library

The Universal Quiz Library (UNIQUIZ) is one of the tools being developed by the Universal Education Technology division (UniversalEd) of FlexibleX Technology. The library uses FlexibleX to create and store questions which are then searched and displayed by the UNIQUIZ search engine.

The process of publishing involves capturing questions into FlexibleX System and pushing those questions to the library.

#### 1.2 Structure of the question

| COUNTRY                                                                                                    | UGANDA                                                                            |                                                                                                    |  |  |  |  |  |  |  |
|----------------------------------------------------------------------------------------------------|-----------------------------------------------------------------------------------|----------------------------------------------------------------------------------------------------|--|--|--|--|--|--|--|
| ACADEMIC LEVEL                                                                                                    | PRIMARY                                                                           |                                                                                                    |  |  |  |  |  |  |  |
| GRADE/CLASS                                                                                                    | PRIMARY-FIVE                                                                      |                                                                                                    |  |  |  |  |  |  |  |
| SUBJECT                                                                                                    | SCIENCE                                                                           |                                                                                                    |  |  |  |  |  |  |  |
| DIFFICULTY                                                                                                    | BASIC                                                                             |                                                                                                    |  |  |  |  |  |  |  |
| Question                                                                                                    | Identify the Pistil and Stamen from the i                                         | Identify the Pistil and Stamen from the image provided.                                                                                                    |  |  |  |  |  |  |  |
| Key Words to<br>Search                                                                                                    | Flowers, Pistil, Stamen, Stigma, Anther,                                          | Ovary                                                                                                    |  |  |  |  |  |  |  |
| Option_A                                                                                                    | (4) is the Stamen and (7) is the Pistil                                           |                                                                                                    |  |  |  |  |  |  |  |
| Option_B                                                                                                    | (7) is the Stamen and (4) is the Pistil                                           |                                                                                                    |  |  |  |  |  |  |  |
| Option_C                                                                                                    | (4) and (7) is the Stamen and (10) is the                                         | Pistil                                                                                                    |  |  |  |  |  |  |  |
| Option_D                                                                                                    | (8) is the Pistil and (9) is the Stamen                                           |                                                                                                    |  |  |  |  |  |  |  |
| Option_E                                                                                                    | None of the above                                                                 |                                                                                                    |  |  |  |  |  |  |  |
| Correct_Option                                                                                                    | Option_B                                                                          |                                                                                                    |  |  |  |  |  |  |  |
| Option_Reason                                                                                                    | Both the Stamen and Pistil have several Style and Stigma). (7) is the Stamen with | parts combined. (4) is the Pistil (Ovary,<br>n the Filament and Anther                                                                                                    |  |  |  |  |  |  |  |
| Images                                                                                                    | Question Image                                                                    | Answer Image                                                                                                    |  |  |  |  |  |  |  |
| Not all questions<br>require images.<br>Images can be<br>simple drawings<br>that can be<br>scanned into JPEG<br>formats or Camera<br>taken from paper. |                                                                                   | 3       5         4       5         4       6         5       6         6       6         1       10         1       10         1       10         1       10         1       10         1       10         1       10         1       10         1       10         1       10         1       10         1       10         1       10         1       10         1       10         1       10         1       10         1       10         1       10         1       10         1       10         1       10         1       10         1       10         1       10         1       10         1       10         1       10         1       10         1       10         1       10         1       10         1       10 |  |  |  |  |  |  |  |

As a publisher, it is very important to understand the basic features of the question because that helps you to figure our how the system will capture the data. Note that the questions are objective type questions and the notation for example "**Option\_A**" is preferred rather than just the letter "**A**".

#### 1.3 Images

Images have a naming convention. Question images start with "qnImage\_" and answer images start with "ansImage\_". For Image file types, use light .JPG.

- qnImage\_filename.jpg (you can have as many file names as possible)
- ansImage\_filename.jpg (you can have as many file names as possible)

For purposes of originality, Images will be drawn by hand on a nice clean white background. Once drawn, we can then take a photograph or scan, subject the scan to image editing in order to produce a final fine image.

#### 1.4 Example display of a published question

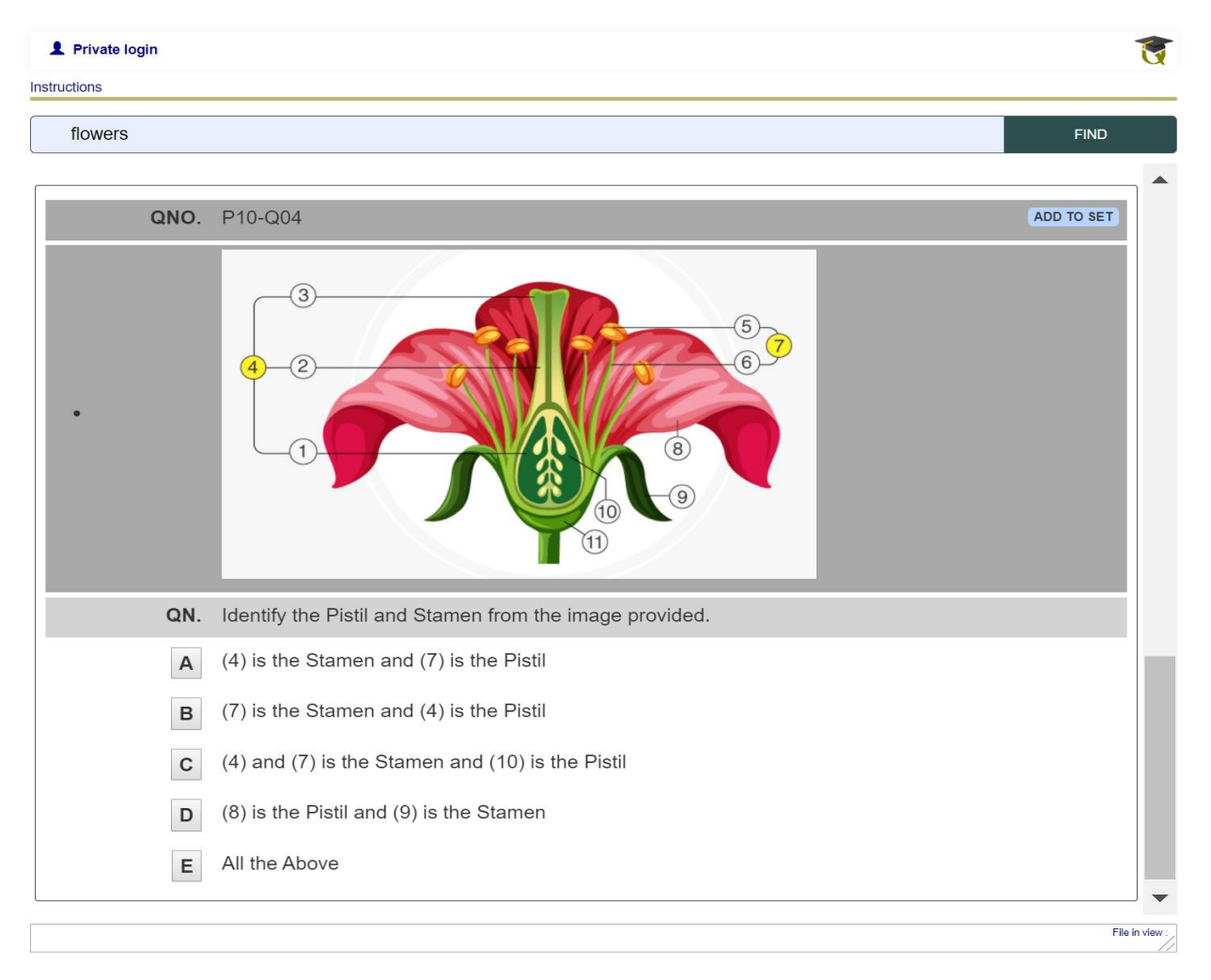

## 2.0 Capturing Data into FlexibleX

Here as a Publisher, we assume that you have with you a set of reviewed, passed and confirmed Objective type questions.

Our main goal here, is to have those reviewed questions into FLXUNIQUIZ (FlexibleX).

This is an online activity where you are expected to have a reliable internet connection preferably 4G and enough Data for uninterrupted scheduled online work time.

#### 2.1 System Login

There are two system access levels you need

- As a registered user of FlexibleX Technology web services (Email and Password)
- As a FlexibleX System User (FlexibleX User Id and Password)

To registered as a user of FlexibleX Technology web services, simply create an **Email and Password** for example <u>johna@gmail.com</u> and password *test123* then use it to login into <u>www.flexiblex.com</u>

On the other hand, a FlexibleX System User account will be created by a systems administrator and you will be provided with a **FlexibleX User Id and Password**.

The website opens with three major login Icons. As a data entrant, you will mostly use System Login Option. (Although the other options can equally navigate back to data entry)

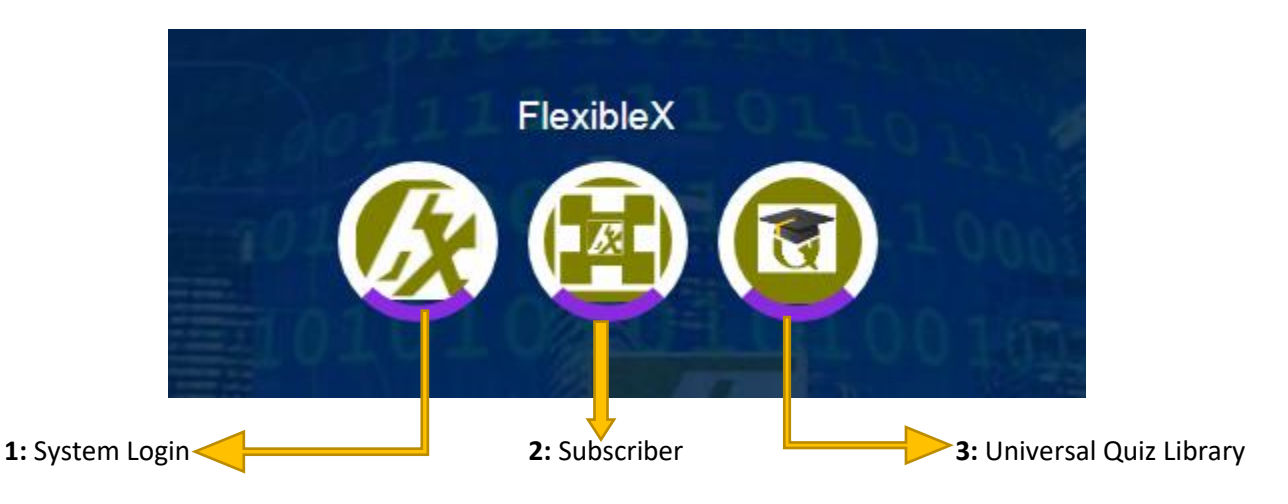

#### 1. Registering as new site user

• When you register as a new user, a confirmation email will be sent to the email address you have provided. This is a security measure to confirm your identity. Check all your inbox including junk mailbox so as find the confirmation mail sent to you.

2. The password should be strong (with at least one capital letter and a symbol). FlexibleX Login

| FlexibleX Login                                                                                                    | Your systems administrator will provide you with details of your Systems login credentials with: |                                                                                |  |  |  |  |  |  |  |
|----------------------------------------------------------------------------------------------------|--------------------------------------------------------------------------------------------------|--------------------------------------------------------------------------------|--|--|--|--|--|--|--|
| STANDARD<br>Password                                                                                                    | FlexibleX<br>User Id                                                                             | Short username                                                                 |  |  |  |  |  |  |  |
| Database<br>FLXUNIQUIZ                                                                                                    | Password                                                                                         | The assigned user password (or as changed by user). Password is case sensitive |  |  |  |  |  |  |  |
| Cancel Cancel                                                                                                    | Database                                                                                         | Target database name in this case it will be FLXUNIQUIZ                        |  |  |  |  |  |  |  |
| Contraction Contraction Contra |                                                                                                  |                                                                                |  |  |  |  |  |  |  |

• After supplying the required login credentials, click **LOGIN** button to access the main menu

| SETTINGS | REGI | STER | TRANSACTIONS    | INTELL | IGENCE | Search Client-code | Q Fi | nd |
|----------|------|------|-----------------|--------|--------|--------------------|------|----|
|          |      |      | Data Entry 🗢    |        |        |                    |      |    |
|          |      |      | Document Search |        |        |                    |      |    |

#### 2.2 Batch, Document (Details), Values and References (BDVR)

From this point on, we will use the short form BDVR to mean the following as it relates to the layout in the introduction. Please refer to the introduction explaining the question structure.

- Batch is a collection of questions entered together. It is the basket or container of questions.
- Document basics. We will emphasize "**PARTICULARS**" box where we enter key words of the question. These are the key words that will be used to search for the question.
- Values will be used to record the question itself, answers and explanation
- **R**eferences are the classifications such as country, academic level, grade and level of difficulty. These are being used to create sections of the library.

#### To enter data, you are required to follow the following three steps:

- 1. Create a batch to hold the questions. It does not matter whether only one question is being entered into the system.
- 2. Add document details and references. This step creates the container for the document. In this step we will require you to take note of the following:
  - DocNo: Question numbering as will be agreed upon by the system administrator
  - IntRef: Adding syllabus reference to the question
  - Particulars: Key words to be used to search for the question.

- 3. Add question values which include:
  - The question itself
  - The answer options
  - The explanation
- 4. Add images where necessary

#### How to create a batch

- Use the search icon located against the document box to pick a document from the list
- Select either month or week
- Click on the create button

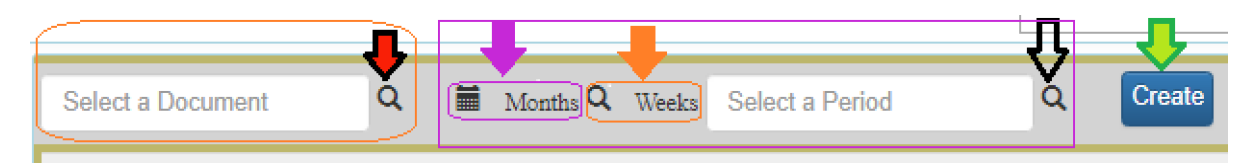

The created Batch should be displayed with its basic details. *Note that, if there is an open batch, the system may not find any need to create another*. It is recommended that you use an open batch or share the batch if you are aware of who is using it and only close it when everybody has completed.

- Using Weeks may give you more options to create more than one batch.
- Batch opening and closure should be controlled by admin

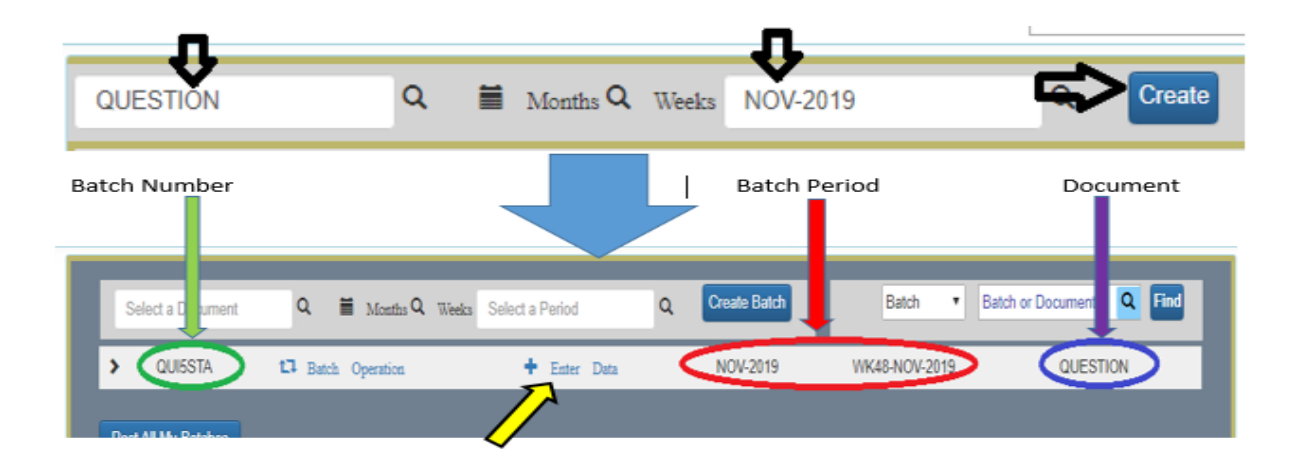

#### Document basics (Question classification, search key words and references)

- Use the plus icon or label "Enter Data" on the batch display.
- Or use "Add Document" label wherever you find it.

A successfully created batch will first be listed alone under the **Open Batches**. It's from that point that we go to its **Enter Data** button.

| Select a Docume               | nt 🔍 🗮 Months Q. We  | eks Select a Period | Q Create       | Batch    | Batch         | Batch or Document Q Find |  |  |  |
|-------------------------------|----------------------|---------------------|----------------|----------|---------------|--------------------------|--|--|--|
| > QUI7STA                     | 🞝 Batch Operation    | + Ent               | er Data        | NOV-2019 | WK45-NOV-2019 | QUESTION                 |  |  |  |
| Creating                      | a Document           |                     |                |          |               |                          |  |  |  |
| Data Entry: Create Do         | ocuments   QUE STION |                     | •              |          |               | + E 1                    |  |  |  |
| Code:                         | ٩                    | Reference1          | COUNTRY        | ٩        |               | Master Data Entry        |  |  |  |
| Date:                         |                      | Reference2          | ACADEMIC_LEVEL | Q        |               | Return to Batch          |  |  |  |
| Int. Ref :                    | Q                    | Reference3          | GRADE          | Q        |               | Quick Document Entry     |  |  |  |
| Ext. Ref:                     |                      | Reference4          | SUBJECT        | Q        |               | Close                    |  |  |  |
| Credit days 0                 |                      | Reference5          | DIFFICULTY     | Q        |               |                          |  |  |  |
| Particulars:                  |                      |                     |                |          |               |                          |  |  |  |
| Fill in your Particulars here |                      |                     |                |          |               |                          |  |  |  |
| DocNo:                        | Registered           | Batch:              | Document       | :        | _             | Create                   |  |  |  |
|                               |                      |                     |                |          |               |                          |  |  |  |

Search and select.

- i) The code: this is the document owner, for now, we only have "QUIZ" with the description/name "QUIZ QUESTION"
- ii) The date (This will always be required)
- iii) IntRef: Should be a reference to the syllabus. The syllabus is capture in the same way as the question.
- iv) Reference1 5: Select from the list as appropriate as possible because these will determine the library where the question will be placed.
- v) Particulars: fill in Key words that will be used to search for the question
- vi) DocNo: in the format agreed by the system administrator
- vii) With the above information click the "Create Document" button.

#### **Document Edit Mode**

When a document is created, the display for that question switched to edit mode.

| sta Entry: Edit BDVR Document Details   QUESTION 🧮 🔢           |                                        |                           |                |                  |                      |                   |               |             |        |  |
|----------------------------------------------------------------|----------------------------------------|---------------------------|----------------|------------------|----------------------|-------------------|---------------|-------------|--------|--|
| All Values Use                                                 | Template Use Int. Ref QUIZ             | Z008991X47                | Q 🔳 R          | Refresh S        | оск 🔍                | Qty-Price-Amt Ent | ry            |             | Repeat |  |
| Basic Info Amounts General Large Text Budget Printing Advanced |                                        |                           |                |                  |                      |                   |               |             |        |  |
| Code:                                                          | QUIZQN                                 | ٩                         | R              | eference1:       | UGANDA               | Q                 |               | Save Chan   | ges    |  |
| Name:                                                          | QUIZ QUESTION                          |                           | R              | leference2:      | PRIMARY              | ٩                 |               | Return to B | latch  |  |
| Date:                                                          | 11/20/2019 12:00:00 AM                 |                           | R              | leference3:      | PRIMARY-SIX          | ٩                 |               | Templates   | List   |  |
| Period:                                                        | NOV-2019(WK48-NOV-2019)                |                           | R              | leference4:      | SCIENCE              | Q                 |               | Data And Re | ports  |  |
| DocNo:                                                         | QUIZ008991X47                          |                           | R              | leference5:      | BASIC                | Q                 |               | Document D  | Delete |  |
| Int. Ref:                                                      |                                        | Q                         | в              | latch:           | QUI5STA              |                   |               | Main Data E |        |  |
| Ext. Ref:                                                      |                                        |                           | G              | L Status:        |                      |                   |               | Add New     | +      |  |
| Credit days                                                    | 0                                      |                           | D              | ocument:         | QUESTION             |                   |               |             |        |  |
| Particulars:                                                   |                                        |                           |                |                  |                      |                   |               |             |        |  |
| Aorta, pulmonar                                                | y vein, pulmonary artery, vena cava, p | ulmonary circulation, sys | stemic circula | ition, lungs, ox | ygen, carbon-dioxide |                   |               |             |        |  |
|                                                                |                                        |                           |                |                  |                      |                   |               |             |        |  |
|                                                                |                                        |                           |                |                  |                      |                   |               |             |        |  |
| Translate Reve                                                 | rse GL Post Doc Utility                | Schedule GL P             | ost Batch      | Add New          | + File Center        |                   | Rev.Post Mark | Post Mark   | CLOSE  |  |

As FlexibleX User, you will frequently examine documents in the edit mode. This screen contains a lot of features that you need to examine carefully and in details then master them.

We will mention a few of these features here:

- The save buttons for both document and its values. When adding data using a web application, you need to save information by yourself. There is no automatic saving of data on this application. Once a document is in the edit mode, any changes you make must be saved in order to stay.
- There are three value detail entry tabs.
  - o Amount
  - o General
  - Large Text

You will use the "General" tab most of the time for this task. The questions are expected to be relatively less verbose. You can use the Large Text when the content is large.

- Printing tab where you will find other functions especially the image display
- File center button which allows you access to uploading images and files related to the question
- Advanced tab which exposed the functions to publish the question.

In FlexibleX Flower (Web application) each time you click on a document number, you will most likely get the document edit mode. It is therefore important that you get familiar with the parts and functions of this screen.

#### **Adding Values to Document**

- For purposes of this process, we will add all values. Note that it is possible to add one value at a time by clicking on an item from the value list.
- View the values using the general tab or Large Text as described earlier
- Type in the text boxes provided
- Save your changes

| Data Incy: Edit BDVR Document Details   ESTI | ON                                                        | ii ii  |
|----------------------------------------------|-----------------------------------------------------------|--------|
| All Values Use Template Ust Re               | ef QUIZ008991X47 Q 🗊 Refresh STOCK Q Qty-Price-Arnt Entry | Repeat |
| Basic Info Amounts General Lar               | rge Text Budget Printing Advanced                         |        |
| Save Value Changes                           | © Question                                                | ۹      |
| Option_A Option_B                            | Option_A                                                  | ٩      |
| >Option_C<br>>Option_D                       | Option_B                                                  | ۹      |
| Option_E Correct_Option Option Reason        | © Option_C                                                | ۹      |
| - option_reason                              | © Option_D                                                | ۹      |
|                                              | Option_E                                                  | ۹      |
|                                              | © Correct_Option                                          | ۹      |
|                                              | Option_Reason                                             | Q -    |

#### 2.3 Attaching an image/photo to a document

• Use the File center button to expose the upload page.

| Period:                                                                                   | NOV-2019(WK48-NOV-2019)                 |       | Reference4:       | SCIENCE               | Q          | Data And Reports   |  |  |  |  |
|-------------------------------------------------------------------------------------------|-----------------------------------------|-------|-------------------|-----------------------|------------|--------------------|--|--|--|--|
| DocNo:                                                                                    | QUIZ008991X40                           |       | Reference5:       | BASIC                 | ٩          | Document Delete    |  |  |  |  |
| Int. Ref:                                                                                 |                                         | ٩     | Batch:            | QUI5STA               |            | Main Data Entry    |  |  |  |  |
| Ext. Ref:                                                                                 |                                         |       | GL Status:        |                       |            | Add New +          |  |  |  |  |
| Credit days                                                                               | 0                                       |       | Document:         | QUESTION              |            |                    |  |  |  |  |
| Particulars:                                                                              |                                         |       |                   |                       |            |                    |  |  |  |  |
| Oxvgen, carbon-dioxide, alveoli, oxvgenated, de-oxvgenated, gaseous exchange, by-product. |                                         |       |                   |                       |            |                    |  |  |  |  |
| onygon, ouroo                                                                             | n-dioxide, alveoli, oxygenated, de-oxyg |       | 3-, -, F          |                       |            |                    |  |  |  |  |
| oxygen, earbo                                                                             | n-oloxide, alveoli, oxygenated, de-oxyg |       | 5                 | Л                     |            |                    |  |  |  |  |
| oxygan, cabo                                                                              | n-dioxide, arveoli, oxygenated, de-oxyg |       | 3                 |                       |            |                    |  |  |  |  |
| nslate Reve                                                                               | erse GL Post Doc Utility                | Schec | ule GL Post Batch | Add New + File Center | Rev.Post N | Aark Post Mark CLO |  |  |  |  |

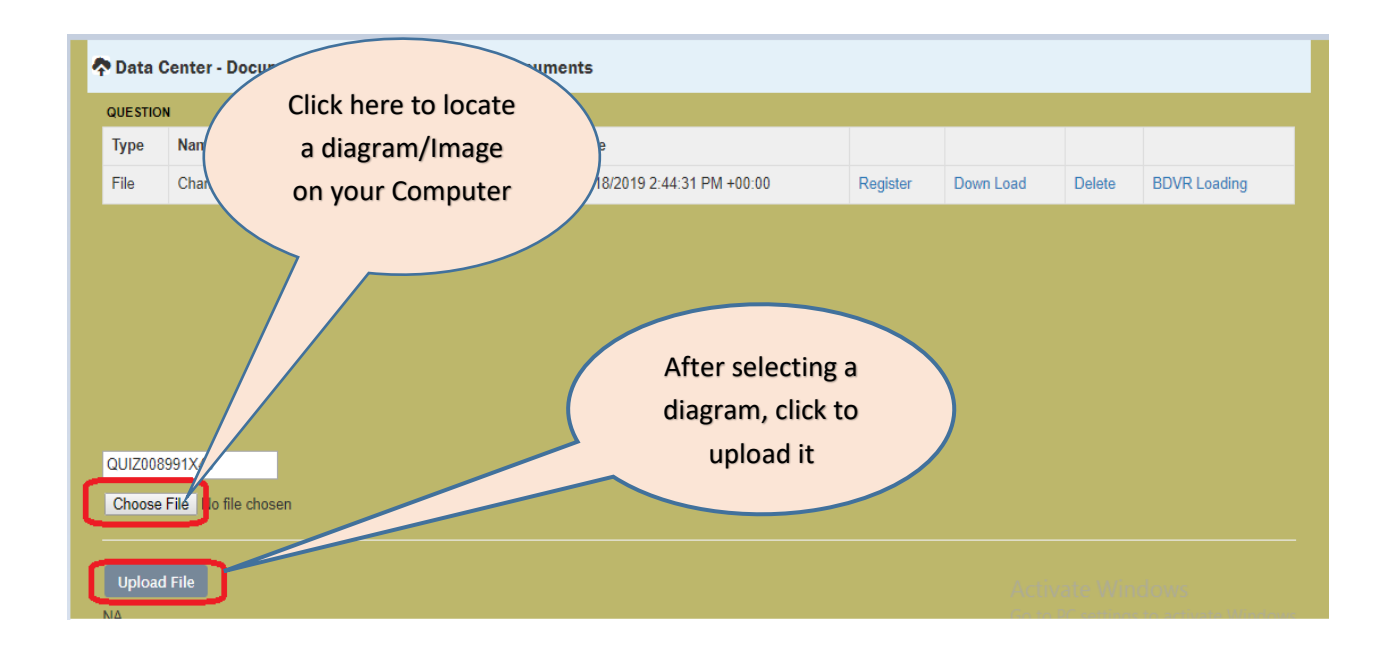

#### Image naming convention is very important.

Question images start with "qnImage\_" and answer images start with "ansImage\_". For Image file types, use light .JPG.

- qnImage\_filename.jpg (you can have as many file names as possible)
- ansImage\_filename.jpg (you can have as many file names as possible)

#### Image display will be on the print tab of the edit screen

| Data Entry: Edit BDVR Document Details   QUEST | ON                             |                                                                                                    |
|------------------------------------------------|--------------------------------|----------------------------------------------------------------------------------------------------|
| All Values Use Template Use Int. R             | ef QUIZ008991X40 Q 🔳           | Refresh STOCK Qty-Price-Amt Entry Repeat                                                                          |
| Basic Info Amounts General La                  | rge Text Budget Printing Advan | nced                                                                                                    |
| Professional                                   | Docs Table General             |                                                                                                    |
| Receipt                                        | Docs Table Accounting          | Capillary bed of lungs where<br>gas exchange occurs                                                               |
| Payment                                        | Docs Table QPA                 | Pulmonary arteriesPulmonary veins                                                                                 |
| Single All Values                              | Detailed Accounting            | Pulmonary circuit<br>Aorta and branchea                                                                           |
| Pure Text                                      | Summary Accounting             | Left ventricle                                                                                                    |
| QPA Professional                               | Document List                  | Right athium                                                                                                    |
| QPA No Taxes                                   | Run Document Process           | Oxygen poor.<br>CO <sub>2</sub> - nich blood     Systemio circuit     Oxygen rich,<br>CO <sub>2</sub> - poor bloo |
|                                                |                                | Capillary bed<br>fristues where<br>gis exchange<br>occurs                                                         |

#### 2.4 Batch processing

When we finally add all documents or questions to a batch, we than close the batch and keep it sealed from further changes.

For this type of document or data, we must post mark our batch.

• Post mark entire batch using the batch editor. You can access the batch editor from the data entry menu where you create the batches or return to batch link on the document editor

| Batch Operations   Batch Details |                                    |                     |                         |  |  |  |  |  |  |
|----------------------------------|------------------------------------|---------------------|-------------------------|--|--|--|--|--|--|
| Batch Operation Adva             | anced Options Batch Splitter       |                     |                         |  |  |  |  |  |  |
| Document                         | QUESTION                           | Translate Batch     | Add Documents to Batch  |  |  |  |  |  |  |
| Year                             | 2019                               | Post General Ledger | Quick Document Entry    |  |  |  |  |  |  |
| Month                            | OCT-2019                           | Poverse Translation | Update Document Archive |  |  |  |  |  |  |
| Week                             | WK44-OCT-2019                      |                     |                         |  |  |  |  |  |  |
| Quarter                          | QTR4-2019                          | Reverse GL Posting  | Convert to Launch Batch |  |  |  |  |  |  |
| LaunchID                         |                                    | Post Mark Batch     | Go to Batch Utility     |  |  |  |  |  |  |
| GL_Status                        |                                    | Clean Batch         | Delete Ratch            |  |  |  |  |  |  |
| Source                           | QUIZ                               | Clean Batch         |                         |  |  |  |  |  |  |
|                                  |                                    |                     |                         |  |  |  |  |  |  |
|                                  | WK44-OCT-2019 QUESTION By STANDARD |                     |                         |  |  |  |  |  |  |
|                                  |                                    |                     |                         |  |  |  |  |  |  |

#### • Post mark document at a time

| Credit       | days          | 0                      |                     |                   | Document:      | QUESTIC   | N           |   |              |           |       |
|--------------|---------------|------------------------|---------------------|-------------------|----------------|-----------|-------------|---|--------------|-----------|-------|
| Particulars: |               |                        |                     |                   |                |           |             |   |              |           |       |
| Охуд         | en, carbon-di | oxide, alveoli, oxygen | ated, de-oxygenated | , gaseous exchang | ge, by-product | t.        |             |   |              |           |       |
|              |               |                        |                     |                   |                |           |             |   |              |           |       |
| Translate    | Reverse       | GL Post Doc            | Utility Sch         | edule GL Po       | ost Batch      | Add New + | File Center | R | ev.Post Mark | Post Mark | CLOSE |
|              |               |                        |                     |                   |                |           |             |   |              |           |       |

Why you need to understand post marking and reversal for a single document.

- Most of the time these questions will be subjected to reviews. These reviews may involve editing the text for the questions and answers.
- In order to edit, you must reverse the posted status of the document.
- It would be unfair to reverse the posting status of the entire batch just because you want to make changes to just one document.

It is recommended that batched are not too large. Small batches offer the advantage of easier management in terms of posting and reversals. In case of deletion error, small batches have a lesser effect compared to large batches. Ask your system administrator whether full batch delete has been disabled or not. If not, get it disabled immediately.

### 3.0 Publishing Your Question

#### 3.1 Publishing Files

Publishing a single question to the library is managed under the advanced tab of the data entry screen.

Step1. Open the Advanced tab to locate the utility

| Data | I Entry: Edit BDVR Document Details   QUEST | ION                     |                                  |                              |            |
|------|---------------------------------------------|-------------------------|----------------------------------|------------------------------|------------|
| All  | Values Use Template Use Int. F              | ef QUIZ008991           | Q Refresh STOCK                  | Qty-Price-Amt Entry          | Repeat     |
| -    | Basic Info Amounts General La               | rge Text Budget Printin | g Advanced                       |                              |            |
|      | Loan Schedule                               | Initialize Transactions |                                  | Utility Execute              | Data       |
|      | Load From Schedule                          |                         |                                  | QUESTION-OUT-01 With Display | Extract    |
|      | Document Process                            | Туре                    | ٩                                | QUESTION-TABLE1 With Display | Extract    |
|      | Update Doc Table                            | Status                  | ٩                                |                              |            |
|      | Utility Action Lists                        | Initial Document        | QUIZ008991                       |                              |            |
|      | Reports Utilities                           | Initialize              | Intialize to Register            |                              |            |
|      | Batch Posting                               | To Batch                |                                  |                              |            |
|      | Report - Professional                       |                         | Transfer Document                |                              |            |
|      |                                             |                         |                                  |                              |            |
|      |                                             |                         |                                  |                              |            |
| Tra  | anslate Reverse GL Post Doc                 | Utility Schedule G      | L Post Batch Add New + File Cent | er Rev.Post Mark Post M      | Nark CLOSE |
|      |                                             |                         |                                  |                              |            |

Step 2: Use JSON extractor to push data to File Center

| Custom Utilitis Custom Reports |                 |                 |                     |                 |      |     |      |     |      |
|--------------------------------|-----------------|-----------------|---------------------|-----------------|------|-----|------|-----|------|
|                                | Uitlity         | Execute         | Display             | Document Center |      |     |      |     | Edit |
|                                | QUESTION-OUT-01 | Execute Command | Single Page Display | CSV             | JSON | XML | TEXT | нтм |      |
|                                | QUESTION-TABLE1 | Execute Command | Single Page Display | CSV             | JSON | XML | TEXT | НТМ | C)   |
|                                |                 |                 |                     |                 |      |     |      |     |      |

**Step 3:** Check your file names to make sure they have the correct names. FlxJsonFile\_, qnImage\_ and ansImage\_. There should be no extra file. You can freely delete files from file center and repeat the process. Images can be deleted and reattached as well.

| 9                         | A Data Center - Document Library - User allocated documents |                                 |        |                               |          |           |        |              |  |  |  |  |  |
|---------------------------|-------------------------------------------------------------|---------------------------------|--------|-------------------------------|----------|-----------|--------|--------------|--|--|--|--|--|
| QUESTION SUBJECT SYLLAbus |                                                             |                                 |        |                               |          |           |        |              |  |  |  |  |  |
|                           | Туре                                                        | Name                            | Size   | Date                          |          |           |        |              |  |  |  |  |  |
|                           | File                                                        | ansImage_Flower4.png            | 107180 | 10/18/2019 10:41:49 PM +00:00 | Register | Down Load | Delete | BDVR Loading |  |  |  |  |  |
|                           | File                                                        | FlxJsonFile_09272019_030038.txt | 810    | 10/18/2019 10:41:49 PM +00:00 | Register | Down Load | Delete | BDVR Loading |  |  |  |  |  |
|                           | File                                                        | qnImage_flower03.JPG            | 131169 | 10/18/2019 10:41:49 PM +00:00 | Register | Down Load | Delete | BDVR Loading |  |  |  |  |  |

#### 3.2 To view your question on web

The final step is for you to see your question in the library using the browser. The library is generally known as the universe. The files created above must be registered by the universe.

The process of registering files with the universe is an admin function done from inside the library. In order to access the library for this purpose, you must have a library private login.

Step 1. Login to the Universal Quiz Library

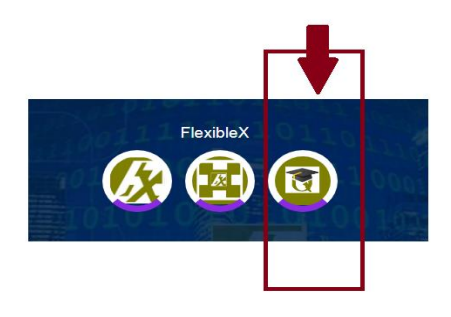

Step 2. Access the library with a private login

To access the library with a private login requires you to have a library login profile. It is very easy to create one either as a CANDIDATE or SETTER. These two types will give you different functions in the library.

Once you are inside the library – usually the library start page, you can update the universe

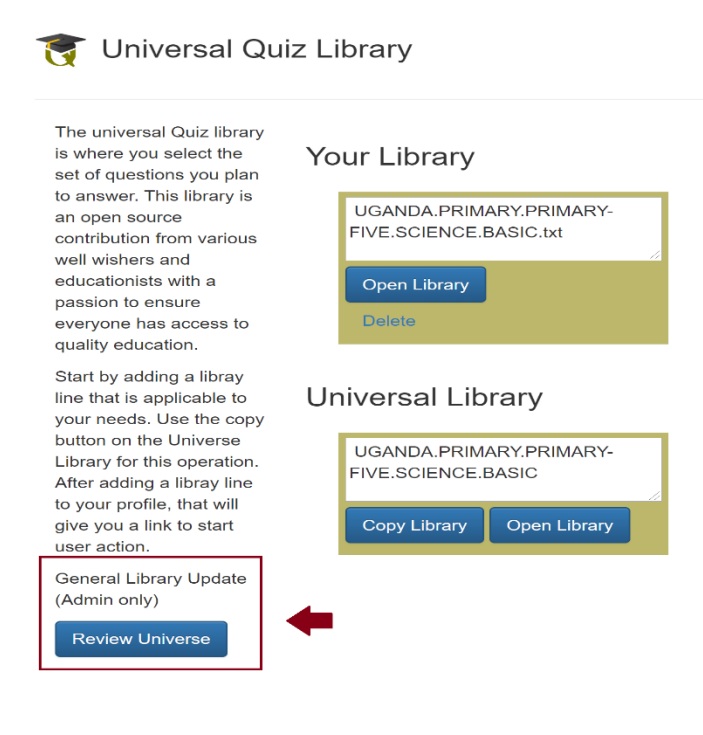

• Use the general library update function.

• If your question falls under a new universe category for example under a new class, it will be added to the universe library.

• If the categorization already exists, you will not see any addition, but the question will have been registered.

• To see the question in the browser, open the library, use key word search and find the question. The key words are the ones you added as particulars at the point of data entry. This particular point underlines the importance of soliciting keywords when adding the question to the system.

| A       |         | ៧ PU | BLISHED                                        |      |
|---------|---------|------|------------------------------------------------|------|
| Instru  | uctions |      |                                                |      |
| ſ       | flowers |      |                                                | FIND |
|         |         |      |                                                |      |
|         |         | QN.  | Which of the following is true about a flower. |      |
|         |         | Α    | A flower is part of the root system            |      |
|         |         | В    | A flower grows separately from the ground      |      |
|         |         | C    | A flower a reproductive part of a plant        |      |
|         |         | D    | A flower is just a decoration on a plant       |      |
|         |         | Ε    | None of the above                              |      |
| <u></u> |         |      |                                                |      |

**Step 3:** Display the question: This is the last step you perform as a publisher.

#### 3.2 Publisher Knowledge check

- 1. What are the three items you need to access UNIQUIZ database
- 2. Explain the relationship between the quiz question and FlexibleX BDVR.
- 3. Mention any batch management practices you would consider very important.
- 4. If you make changes to data, what step do you perform for your changes to stay.
- 5. The document edit mode or edit screen has several functions. What are some of these functions?
- 6. What is the difference between a question image and an answer image?
- 7. What files do you ensure are available at the file center as a publisher?
- 8. What is the difference between a UNIQUIZ candidate profile and a setter profile? And which one do you need as publisher?
- 9. What is the last step you perform to ensure that your work is complete?
- 10. How would you search for a batch or document? *Hint: On the data entry screen, use document option, search using key words used in particulars*

| Select a Document | Q 🛗 Months Q Weeks Select a Period | Q Create     |          |               | Batch •  | Batch or Document | Q Find   |
|-------------------|------------------------------------|--------------|----------|---------------|----------|-------------------|----------|
| QUI3STA           | 13 Batch Operation                 | + Enter Data | OCT-2019 | WK44-OCT-2019 | Batch 🔶  | QUESTION          | <b>^</b> |
| > QUI5STA         | 13 Batch Operation                 | + Enter Data | NOV-2019 | WK48-NOV-2019 | Document | QUESTION          |          |

## 5.0 Quality Assurance Review (QAR)

#### 5.1 Introduction

We will take a total quality management approach to ensure that the library is credible and reliable. The grand objective of review is to provide total quality assurance. The review is a continuous process which can lead to trimming and pruning off some questions. Questions will be scrutinized for relevancy and adherence to the syllabus.

As a reviewer you will perform the following key functions

- Editorial function. This function focuses on language specifically spellings, sentence structure and meaning (both direct and implied)
- Fact check function. The fact check function will require your understanding of the question. The science behind the question and as to whether the question is factual. Scientific terms are correctly used, and the text is in sync with the diagram.
- **Syllabus and relevance.** The question should be relevant and should match with the syllabus. The question should match the grade for which it is set.

As a fundamental rule, a reviewer will be independent and free to express their opinion on any question and make recommendations to the team.

#### 5.2 The Calendar and Period Utilities

One of the most important tools that will guide you as a reviewer is the calendar. In FlexibleX data is entered using a **month** as a basic unit the months are then combined into a **year**. This combination drives many of the tools and utilities you will be using. Calendar utility is clearly mapped on the menu and will from time to time be referred to as the Period Utility.

| TRANSACTIONS -                     | Utility List                 |                 |                     |                   |               |               |
|------------------------------------|------------------------------|-----------------|---------------------|-------------------|---------------|---------------|
| BASIC SETTINGS -                   | Utility                      | Execute Process | General Display     | ID-Query Display  | Verticle List | Data Download |
| CLIENTS REGISTER ▼                 | MYWORK_CLAIMS                | Execute Command | Single Page Display | Multipage Display | List Display  | Download Data |
|                                    | QNS-FOR-REVIEW1              | Execute Command | Single Page Display | Multipage Display | List Display  | Download Data |
| GENERAL LEDGER                     | QUESTION-APPROVED            | Execute Command | Single Page Display | Multipage Display | List Display  | Download Data |
|                                    | QUESTION-ATTENTION           | Execute Command | Single Page Display | Multipage Display | List Display  | Download Data |
| PERIOD UTILITIES-                  | QUESTION-COUNT1              | Execute Command | Single Page Display | Multipage Display | List Display  | Download Data |
| Jan Feb Mar Apr<br>May Jun Jul Aug | QUESTION-VALIDATION1         | Execute Command | Single Page Display | Multipage Display | List Display  | Download Data |
| Sep Oct Nov Dec                    | Main Utility Parameter : 20  | 19              |                     |                   |               |               |
| FlexibleX UserId                   | Script Register Type : Perio | dUtility        |                     |                   |               |               |

#### Main Utility Parameter

As already described, you either need data in a specific month or a specific year.

- When you click on a year in the calendar, the data displayed will be for a year
- When you click on a month in the calendar, the data displayed will be for a month.

#### **Display options**

Display options depend on the settings by your admin. In most cased however, you will be using General Display or Single Page Display.

| OCNO           | PARTICULARS                                                               | Work | _Claims |  |
|----------------|---------------------------------------------------------------------------|------|---------|--|
| PIS-P5-0001    | Flowers, Seeds, Petals, Sepals, Stigma, Stalk                             | 2.00 |         |  |
| PIS-P5-0003    | Bees, importance of bees , pollination                                    | 0.00 |         |  |
| PIS-P5-0005    | Bee keeping , products got from bees , honey , bee wax                    | 0.00 |         |  |
| PIS-P5-0005X59 | Bees, enemies of bees, sting role of sting                                | 0.00 |         |  |
| PIS-P5-0006    | Reproduction in bees, stages of development in bees , larvae stage , grub | 0.00 |         |  |
| PIS-P5-0001    | Bee keeping , hone , harvesting                                           | 0.00 |         |  |
| PIS-P5-0004    | Honey , uses of honey                                                     | 0.00 |         |  |
| PIS-P5-0007    | Bees, enemies of bees , sting role of sting                               | 0.00 |         |  |
| PIS-P5-0007X58 | Bees, habitat for bees                                                    | 0.00 |         |  |

Questions available for review have been carefully selected by the system based on the requirements that were defined by the team. You do not have any input in this initial selection.

#### 5.3 Question Review Steps

**Step 1:** Check how many work claims are already associated with the question. Zero indicate that there is no claim associated with the question. Someone may have reviewed but never claimed responsibility. We will revisit claims later.

**Step 2:** Click on the document, **open the question**, **and thoroughly read**. At this point we assume that you are well versed with BDVR and can navigate all parts of the question including images.

**Step 3:** Identify any useful utilities on the advanced tab of document entry and use them. One of the utilities is the **syllabus check**.

| Data | Entry: Edit BDVR Document | : Details   QUEST | FION           |           |             |              |        |                      |      |               |              |                |        |
|------|---------------------------|-------------------|----------------|-----------|-------------|--------------|--------|----------------------|------|---------------|--------------|----------------|--------|
|      | alues Use Template        | Use Int. Ref      | PIS-P5-0006    |           | Q 🖉 Re      | fresh STOCK  |        | Q Qty-Price-Amt Entr | y    |               |              |                | Repeat |
| B    | asic Info General         | Amounts           | Large Text     | Budget    | Printing    | Advanced     |        |                      |      |               |              |                |        |
|      | Loan Schedule             |                   |                |           | Тур         | •            |        |                      | ۹    | Utility       | Execute      | Data           | Î      |
|      | Load From Schedule        |                   | _              |           | Statu       | s <b>–</b>   | PIS-P5 | -0006                | Q    | PUBS_SYLLABUS | With Display | Extract        |        |
|      | Document Process          |                   | _              |           | Initializ   | 2            |        | Intialize to Reg     | ster | QN_APPROVAL   | With Display | Extract        |        |
|      | Utility Action Lists      |                   |                |           | To Batc     | 'n           |        |                      |      | QN_PUBLISH    | With Display | Extract        |        |
|      | Reports Utilities         |                   |                |           |             |              |        | Transfer Docur       | nent | ONS RELATED   | Web Divelop  |                |        |
|      | Batch Posting             |                   |                | Select    | a Document  |              | Q      | Cast Document        |      | Q             | with Display | Extract        | - 10   |
|      | Report - Professional     | l                 |                |           |             |              |        |                      |      | VALIDATE01    | With Display | Extract        | -      |
|      |                           |                   |                |           |             |              |        |                      |      |               |              |                |        |
| Τ    | anslate Reverse GL        | . Post Doc U      | Jtility Schedu | le GL Pos | t Batch Add | New + File C | enter  |                      |      |               | Rev.Post /   | Mark Post Mark | CLOSE  |
|      |                           |                   |                |           |             |              |        |                      |      |               |              |                |        |

#### Example of a question and syllabus display

| Question_Details                                                                                                    |                          |                                              |
|----------------------------------------------------------------------------------------------------|--------------------------|----------------------------------------------|
| Question => What name is given to the larvae stage of bees?                                                                                                    |                          |                                              |
| Option_A => Maggot                                                                                                    |                          |                                              |
| Option_B => Nymph                                                                                                    | +                        | Question                                     |
| Option_C => Grub                                                                                                    |                          |                                              |
| Option_D => None of the above                                                                                                    |                          |                                              |
| Option_E =>                                                                                                    |                          |                                              |
| Correct_Option => Option_C                                                                                                    |                          |                                              |
| Option_Reason => Bees undergo a complete metamorphosis. the eggs hatch into the grub (larvae ) grub is fed on honey.                                                                                                    |                          | Syllabus                                     |
| =>                                                                                                    |                          |                                              |
| Theme => SCIENCE IN HUMAN ACTIVITIES AND OCCUPATIONS                                                                                                    |                          |                                              |
| Topic => Keeping Poultry And Bees Part 1                                                                                                    |                          |                                              |
| Content => Types of poultry (chicken, turkey, guinea fowl', ducks, pigeons). External features of a domestic fowl (male a chicken Systems of keeping poultry (chicken) Management of poultry: Chicken Proper feeding, housing, pest and disease | and female<br>control an | ) Types of chicken Breeds of<br>d treatment. |

#### Step 4: Make any changes

To make changes, the document should not be in a posted status. Posting is used to prevent unwanted changes. Posting can be done at document level or batch level. There are two types of posting whose details are beyond the discussion here. All you need to know is how to check the status of the document. The question document is a text document and therefor POST MARKING (just marking the document or batch as posted)

| Data Entry: Edit BDVR Do | ocument Details   QUESTION       |                                   |             |                       |   |             |                    |
|--------------------------|----------------------------------|-----------------------------------|-------------|-----------------------|---|-------------|--------------------|
| All Values Use Tem       | plate Use Int. Ref PIS-P5-0006   | Q 🖉 Refresh STOC                  | <           | Q Qty-Price-Amt Entry |   |             | Repeat             |
| Basic Info Ger           | neral Amounts Large Text         | Budget Printing Advanced          |             |                       |   |             |                    |
| Code:                    | QUIZQN                           | Q                                 | Reference1: | UGANDA                | Q |             | Save Changes       |
| Name:                    | QUIZ QUESTION                    |                                   | Reference2: | PRIMARY               | Q |             | Return to Batch    |
| Date:                    | 12/9/2019 12:00:00 AM            |                                   | Reference3: | PRIMARY-FIVE          | Q |             | Templates List     |
| Period:                  | DEC-2019(WK53-DEC-2019)          |                                   | Reference4: | SCIENCE               | Q |             | Go to Reports      |
| DocNo:                   | PIS-P5-0006                      |                                   | Reference5: | BASIC                 | Q |             | Delete Document    |
| Int. Ref:                | UCSS-P5-001                      | <u>a</u>                          | Batch:      | QUI15ABE              |   |             | Main Data Entry    |
| Ext. Ref:                |                                  |                                   | GL Status:  | POSTED                |   |             | Add New +          |
| Credit days              | 0                                |                                   | Document:   | QUESTION              |   |             |                    |
| Particulars:             |                                  |                                   |             |                       |   |             |                    |
| Reproductio              | n in bees, stages of development | in bees , larvae stage , grub     |             |                       |   |             |                    |
|                          |                                  |                                   |             |                       |   |             |                    |
|                          |                                  |                                   |             |                       |   |             |                    |
| Translate Revers         | e GL Post Doc Utility Schedu     | dule GL Post Batch Add New + File | Center      |                       |   | Rev.Post Ma | rk Post Mark CLOSE |
|                          |                                  |                                   |             |                       |   |             |                    |

- On the basic info tab of the document editor, the posting status will show wither as blank, "POSTED" or "REVERSED"
- If it is posted, reverse using "Rev. Post Mark" button and once you are done with your changes use "Post Mark" to put it back to a posted status.
- Remember to save your changes at value level each time you make the changes. It is always a good practice save small changes as you go along.
- Refresh to ensure your changes were recorded. Take a last look after posting.

#### Step 5: Republish

**Uniquiz** users can only see published document. At this point intime you need to delete the old published Json file and replace it with a new one. See publish section for more details. If you do not change the publication, the age of the published file will be compared to the review date or user feedback will indicate the errors still exist in Uniquiz.

If you do not republish because the activity is beyond your scope, you should make recommendations instruction someone else to republish.

#### **Step 6: Approval Recommendation**

Once you have completed your review, approval is required. The approval process is based on a preconfigured utility where you will simply click on a recommendation.

| Data  | Entry: Edit BDVR Document I | Details   QUEST | TION           |           |          |                |        |            |                    |       |                 |                |                | := ::  |
|-------|-----------------------------|-----------------|----------------|-----------|----------|----------------|--------|------------|--------------------|-------|-----------------|----------------|----------------|--------|
| All V | alues Use Template          | Use Int. Ref    | PIS-P5-0006    |           | Q 🛢      | Refresh STOC   | к      | ۹          | Qty-Price-Amt Entr | v     |                 |                |                | Repeat |
| В     | asic Info General           | Amounts         | Large Text     | Budget    | Printing | Advanced       | +      | ]          |                    |       |                 |                |                |        |
|       | Loan Schedule               |                 |                |           |          | Туре           |        |            |                    | Q     | Utility         | Execute        | Data           | Î      |
|       | Load From Schedule          |                 |                |           | S        | tatus          |        | 15.05.000  | 16                 | Q     | PUBS_SYLLABUS   | With Display   | Extract        |        |
|       | Document Process            |                 |                |           | Initi    | alize          | ľ      | 13-1-3-000 | Intialize to Reg   | ister | ON APPROVAL     |                |                |        |
|       | Update Doc Table            |                 |                |           |          |                |        |            |                    |       |                 |                | Extract        |        |
|       | Utility Action Lists        |                 |                |           | To E     | Batch          |        |            |                    |       | QN_PUBLISH      | With Display   | Extract        |        |
|       | Reports Utilities           |                 |                |           |          |                |        |            | Transfer Docur     | nent  | ONS RELATED     | And the second |                |        |
|       | Batch Posting               |                 |                | Select    | a Docume | nt             |        | Q          | Cast Document      |       | 40 10_1100 1100 | with Display   | Extract        |        |
|       | Report - Professional       |                 |                |           |          |                |        |            |                    |       | VALIDATE01      | With Display   | Extract        | -      |
|       |                             |                 |                |           |          |                |        |            |                    |       |                 |                |                |        |
| Тг    | anslate Reverse GL          | Post Doc L      | Jtility Schedu | le GL Pos | t Batch  | Add New + File | Center |            |                    |       |                 | Rev.Post N     | lark Post Mark | CLOSE  |
|       |                             |                 |                |           |          |                |        |            |                    |       |                 |                |                |        |

• Note that the name of the utility may change but the idea is the same.

| Re | sult   QN_APPROVAL PIS-P5-0006 |                           |
|----|--------------------------------|---------------------------|
|    | PIS-P5-0006                    | 01 Approved Question      |
|    | PIS-P5-0006                    | 02 Recommend Change Class |
|    | PIS-P5-0006                    | 03 Recommend Delete       |
|    | PIS-P5-0006                    | 04 Invalid Image          |
|    | PIS-P5-0006                    | 05 Syllabus Mismatch      |
|    | PIS-P5-0006                    | 06 Question Not Clear     |
|    | PIS-P5-0006                    | 07 Answers Not Clear      |
|    | PIS-P5-0006                    | 08 Explanation Not Clear  |
|    | PIS-P5-0006                    | 09 Structured Question    |
|    | PIS-P5-0006                    | 10 Publish Revised        |
|    |                                |                           |

Once you have access to the recommendations. Click on any button depending on what your activity has ended up with.

#### 5.4 Claim Responsibility

In step 1, you observed the number of claims on a question that can be reviewed. You will be required to enter claims against a question. Whether another claim exists or not, we need to understand possibly with additional notes about what you have done on the question.

- Go back to the question document on the advanced tab
- Cast the question document into a work claim.

| Data I       | Entry: Edit BDVR Document | Enter Text and S             | Search Q                                  | Close                   |                        |                |                    |
|--------------|---------------------------|------------------------------|-------------------------------------------|-------------------------|------------------------|----------------|--------------------|
| All Va<br>Ba | alues Use Template        | Item<br>QUESTION<br>SYLLABUS | Description<br>QUESTION<br>SUBJECT SYLLAR | Other<br>YES<br>ous YES | Refresh STOCK          | Q Qty-P        | rice-Amt Entry     |
|              | Loan Schedule             | WORK_CLAIM                   | CLAIM WORK                                | YES                     | Туре                   |                | ٩                  |
|              | Load From Schedule        |                              |                                           |                         | Status                 |                | ٩                  |
|              | Document Process          |                              |                                           | Ini                     | tial Document          | PIS-P5-0006X57 |                    |
|              | Update Doc Table          |                              |                                           |                         | Initialize             | Int            | ialize to Register |
|              | Utility Action Lists      |                              |                                           |                         | To Batch               |                |                    |
|              | Reports Utilities         |                              |                                           |                         |                        |                | ansfer Document    |
|              | Batch Posting             |                              |                                           | WORK C                  |                        | Q Cast Doo     | ument              |
|              | Report - Professional     | •                            |                                           |                         |                        | <b>•</b> 1     |                    |
|              |                           |                              |                                           |                         |                        |                |                    |
| Tra          | anslate Reverse GL        | Post Doc Uti                 | lity Schedule                             | GL Post B               | atch Add New + File Ce | enter          |                    |
|              |                           |                              |                                           |                         |                        |                |                    |

- 1. Click on the document search 'lens' icon just next to the Cast Document button
- 2. In the document list widget, click on the document WORK\_CLAIM. It will be placed in the right box
- 3. Use the Cast Document Button.

This process created a brand-new document which you must process to the end. The document will expose a few values usually simple text value.

- Use the value provided to add more information.
- Use the general data entry tab or the large text tab to add information about the activity you are claiming.
- Whenever you enter data, save your changes. Whether document level or value level

| Data Entry: Edit I | BDVR Document | Details   CLAIM | WORK          |        |              |              |             |                     |  |
|--------------------|---------------|-----------------|---------------|--------|--------------|--------------|-------------|---------------------|--|
| All Values U       | se Template   | Use Int. Ref    | PIS-P5-0006X5 | 57     | Q 🛃 Refres   | <b>STOCK</b> | Q           | Qty-Price-Amt Entry |  |
| Basic Info         | General       | Amounts         | Large Text    | Budget | Printing Ad  | vanced       |             |                     |  |
| Save Va            | lue Changes   | _ ←             |               | ×      | Deliverables | Type yo      | ur entry he | re                  |  |
| > Delive           | rables        | -               |               |        |              | 1            |             |                     |  |

#### Summary steps.

Begin from the question, cast a claim from the question and add any additional values

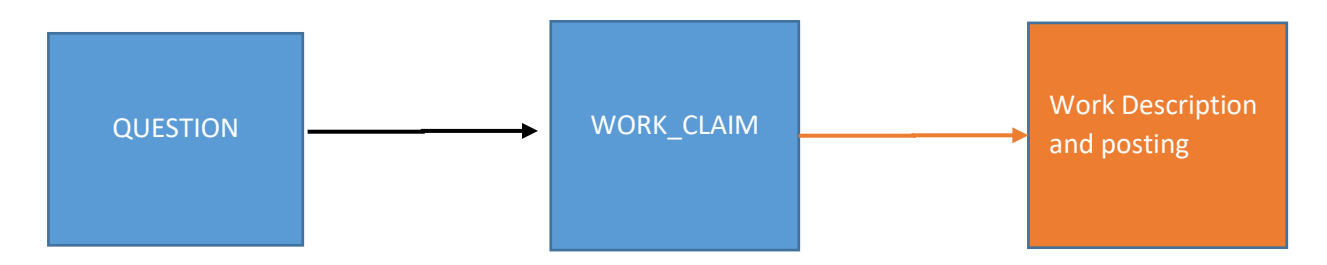

#### **Review your claims**

A period utility is available to show your claims. The claim normally inherits all basic data from the question. Some of this data is changeable so that you are clear on what you want to communicate.

- Change the client code to your name or Id given to you by your systems administrator so that the claim becomes yours.
- Add some keywords to particulars so that it will be easy to search and find.

| Code:        | QUIZQN                   | ۹ | <b>2</b> | Reference1: | UGANDA       | Q 3 | Save Changes    |
|--------------|--------------------------|---|----------|-------------|--------------|-----|-----------------|
| Name:        | QUIZ QUESTION            |   |          | Reference2: | PRIMARY      | Q   | Return to Batch |
| Date:        | 12/17/2019 12:31:57 AM   |   |          | Reference3: | PRIMARY-FIVE | Q   | Templates List  |
| Period:      | DEC-2019(WK51-DEC-2019)  |   |          | Reference4: | SCIENCE      | Q   | Go to Reports   |
| DocNo:       | PIS-P5-0006X57           |   |          | Reference5: |              | Q   | Delete Document |
| Int. Ref:    | PIS-P5-0006              | Q |          | Batch:      | QUI34STA     |     | Main Data Entry |
| Ext. Ref:    |                          |   | (        | GL Status:  |              |     | Add New +       |
| Credit days  | 0                        |   |          | Document:   | WORK_CLAIM   |     |                 |
| Particulars: |                          |   |          |             |              |     |                 |
| Work Claim   | For Question Pis-P5-0006 |   |          |             |              |     |                 |

#### **My Claims Listing**

• Using the period utility associated with the claims

| TRANSACTIONS -                     | Utility List |                      |                     |                     |                   |               |               |
|------------------------------------|--------------|----------------------|---------------------|---------------------|-------------------|---------------|---------------|
| BASIC SETTINGS -                   | Utility      |                      | Execute Process     | General Display     | ID-Query Display  | Verticle List | Data Download |
| CLIENTS REGISTER -                 | MYWOR        | K_CLAIMS             | Execute Command     | Single Page Display | Multipage Display | List Display  | Download Data |
|                                    | QNS-FO       | R-REVIEW1            | Execute Command     | Single Page Display | Multipage Display | List Display  | Download Data |
| GENERAL LEDGER-                    | DN-APPROVED  | Execute Command      | Single Page Display | Multipage Display   | List Display      | Download Data |               |
| DOCUMENTS                          | QUESTIC      | DN-ATTENTION         | Execute Command     | Single Page Display | Multipage Display | List Display  | Download Data |
| PERIOD UTILITIES+                  | QUESTIC      | DN-COUNT1            | Execute Command     | Single Page Display | Multipage Display | List Display  | Download Data |
| Jan Feb Mar Apr<br>May Jun Jul Aug | QUESTIC      | ON-VALIDATION1       | Execute Command     | Single Page Display | Multipage Display | List Display  | Download Data |
| Sep Oct Nov Dec                    | Main Util    | ity Parameter : 2019 | Itility             |                     |                   |               |               |
| FlexibleX UserId                   |              |                      |                     |                     |                   |               |               |
| FlexibleX Password                 |              |                      |                     |                     |                   |               |               |

- For claims you reviewed and placed under your name. You can search for your name and then display under your account.
- Any where on the main menu, you can search for the client (your name)

| 📣 Fle    | exibleX 🛛 🗮 Me | nu             |                                                     | Searc | h Client-code <b>Q</b> Find     |
|----------|----------------|----------------|-----------------------------------------------------|-------|---------------------------------|
| stan T   | ype here Q     | Close          |                                                     |       | User Management 1 1             |
| ltem     | Description    | Other          |                                                     |       | Create New                      |
| STANDARD | STANDARD USER  | OPEN           |                                                     |       | Own Password                    |
| select   | t by clicking  |                |                                                     |       | Objects and menus     Documents |
| L I      |                |                |                                                     |       | GL Accounts                     |
|          | Search         | Click the sear | th button for valid Client-code will be placed here |       | Create GL Account               |
|          |                |                |                                                     |       | Accounts Structure              |
| L L      |                |                | <u>30111111101101</u>                               |       | Expense Heads                   |
|          |                |                |                                                     |       | Account Codes                   |

|                                            |                                       | Ŭ,                                           |                       |                                           |              |                           |                |        |
|--------------------------------------------|---------------------------------------|----------------------------------------------|-----------------------|-------------------------------------------|--------------|---------------------------|----------------|--------|
| Client type Id                             | EMPLOYEES                             |                                              |                       | Box No:                                   |              |                           |                |        |
| Client code:                               | STANDARD                              |                                              |                       | Phone No:                                 |              |                           |                |        |
| Name                                       | STANDARD USER                         |                                              |                       | Fax No:                                   |              |                           |                |        |
| Туре:                                      | EMP                                   |                                              |                       | Email:                                    |              |                           |                |        |
| Status:                                    | OPEN                                  |                                              |                       | Website:                                  |              |                           |                |        |
| Address:                                   |                                       |                                              |                       | Comments:                                 |              |                           |                |        |
| Start Month                                |                                       | JAN-2019                                     |                       | Client Code:                              |              | STANDARD                  | )              | Q      |
| End Month                                  | ( 1                                   | DEC-2019                                     |                       | Main Type:                                |              | EMPLOYEE                  | ES             | Q      |
|                                            |                                       |                                              |                       |                                           |              |                           |                | -      |
| Document                                   |                                       | WORK_CLAIM                                   | 🔶 🔍                   | Sub Type:                                 |              | EMP                       |                | Q      |
| Document<br>Batch                          |                                       | WORK_CLAIM                                   | <b>4 Q</b>            | Sub Type:<br>Status                       |              | EMP<br>OPEN               |                | Q<br>Q |
| Batch<br>Table General                     | Table TrialBalance                    | WORK_CLAIM<br>%<br>Table QPA                 | Table Accounting      | Sub Type:<br>Status                       |              | EMP<br>OPEN               |                | Q      |
| Document<br>Batch<br>Table General         | Table TrialBalance                    | WORK_CLAIM<br>%<br>Table QPA                 | Q<br>Table Accounting | Sub Type:<br>Status                       |              | EMP<br>OPEN               |                | Q      |
| Batch<br>Table Ceneral<br>2<br>DOCCODE BAT | Table TrialBalance<br>CH MONTHCODE WE | WORK_CLAIM<br>%<br>Table QPA<br>:EKCODE DATE | Q<br>Table Accounting | Sub Type:<br>Status<br>PARTICULARS CLIENT | TCODE NAME I | EMP<br>OPEN<br>INTREF EXT | REF CLIENTREF1 |        |

• Review the selection parameters especially the Document (Search and add WORK\_CLAIM)

#### **5.5** Publishing Directories

So far, we have only dealt with our internal processes and procedures with less emphasis on out final user. At this point we need to push the questions to the user. The library catalog is organized as follows:

#### ...\wwwroot\FlxDataCenter

FlexibleX stores file under ...wwwroot\FlxDataCenter. This is a systems folder which is divided by company that subscribes to the same FlexibleX data store. When you login, you normally add the database (FLXUNIQUIZ). That is the key used to place your data into the data center hence the base folder (where our library starts from is ...\wwwroot\FlxDataCenter\FLXUNIQUIZ. This folder is referred to as the base folder.

#### **Question file storage**

#### ...\wwwroot\FlxDataCenter\FLXUNIQUIZ\QUESTION

This is where the question data that you push out of the database resides. **FlxJsonFile\_**xxxx , **qnImage\_**xxxx and **ansImage\_**xxxx will be located here. The folder is organized by question document number. Each question takes a folder. This folder is also referred to as the source folder because it is the source of data.

#### User folders

Candidates and Setters are the two users we expect. These have separate folders under the base folder.

- ...\wwwroot\FlxDataCenter\FLXUNIQUIZ\CANDIDATE
- ...\wwwroot\FlxDataCenter\FLXUNIQUIZ\SETTER

#### The Universe

#### ...\wwwroot\FlxDataCenter\FLXUNIQUIZ\Universe

This folder contains all the files generated by the quiz system. It is maintained by the python engine and may not be friendly to the human eyes. Mostly data in the universe is temporary and only relevant to the system.

#### **Publisher Files**

#### ...\wwwroot\FlxDataCenter\FLXUNIQUIZ\QUESTION

As a publisher, you are concerned with the question folder - whose content you can access in FlexibleX using File Center. You can add new files and delete old files using FlexibleX. You will be maintaining Json files and image files under each document number.

- Access any document and open the document editor
- Use the File Center button to access the document folder.
- You cannot read the file directly in the system however, you can download the file.
- In most cases, you will be deleting old files and creating new ones (see earlier section)

#### 5.6 Publishing Summary

In addition to looking at individual documents. A publisher will be responsible for publishing the current question summary. Two utilities have been added for this purpose:

- QUESTION\_PUBLISHER\_SUMMARY
- QUESTION\_PUBLISHER\_DETAIL

| TRANSACTIONS -                                                                             | tility List                                                            |                                 |                         |                   |               |               |             |
|--------------------------------------------------------------------------------------------|------------------------------------------------------------------------|---------------------------------|-------------------------|-------------------|---------------|---------------|-------------|
| BASIC SETTINGS -                                                                           | Utility                                                                | Execute Process                 | General Display         | ID-Query Display  | Verticle List | Download      | Data Center |
| CLIENTS REGISTER -                                                                         | QUESTION_PUBLISHER_DETAIL                                              | Execute Command                 | Single Page Display     | Multipage Display | List Display  | Download Data | CSV JSON    |
|                                                                                            | QUESTION_PUBLISHER_SUMMARY                                             | Execute Command                 | Single Page Display     | Multipage Display | List Display  | Download Data | CSV JSON    |
| GENERAL LEDGER•<br>DOCUMENTS•<br>E C2 QUESTION<br>E C2 SUBJECT SYLLAbus<br>E C2 CLAIM WORK | Main Utility Parameter : QUESTION<br>Script Register Type : DocumentCo | 4<br>odeUtility and , Script Co | ide Looks Like QUESTION | %                 |               |               |             |
| PERIOD UTILITIES                                                                           |                                                                        |                                 |                         |                   |               |               |             |

- On the menu under documents, open the utilities
- Use the JSON button to push data for each utility.
- You will note that the same file name is used. If you check the time, you will notice that the files have a current time.

| ۵ | Data Center - Document Library - User allocated documents |                                |       |                              |  |  |  |  |  |
|---|-----------------------------------------------------------|--------------------------------|-------|------------------------------|--|--|--|--|--|
|   | QUESTION                                                  | SUBJECT SYLLAbus               | СІ    | AIM WORK                     |  |  |  |  |  |
|   | Folder                                                    | QN-191028001                   | -1    | 12/16/2019 1:12:42 PM +00:00 |  |  |  |  |  |
|   | File                                                      | QUESTION_PUBLISHER_DETAIL.txt  | 13020 | 12/19/2019 7:56:24 AM +00:00 |  |  |  |  |  |
|   | File                                                      | QUESTION_PUBLISHER_SUMMARY.txt | 1435  | 12/19/2019 6:19:24 AM +00:00 |  |  |  |  |  |
|   | Folder                                                    | quiz008991                     | -1    | 12/16/2019 1:12:42 PM +00:00 |  |  |  |  |  |
|   | Folder                                                    | quiz008991x40                  | -1    | 12/16/2019 1:12:42 PM +00:00 |  |  |  |  |  |
|   | Folder                                                    | quiz008991x47                  | -1    | 12/16/2019 1:12:42 PM +00:00 |  |  |  |  |  |

These two files are very important. They are used by the system to automatically create question papers based on the syllabus item.

#### 5.7 Refreshing the library catalogue

The system allows changes everywhere anytime especially questions being reviewed in the database, diagrams being added and removed and so many other activities. Data activities do not affect usage because usage occurs in a separate environment. After the changes however, we need to update the user environment.

- On spot question changes involve pushing another Json file. If the question already exists in the summary, such a change does not require refreshing the library catalog.
- On the other hand, changes that are new in the system, need to join catalogue and become searchable under the libraries.

TRANSACTIONS ▼

BASIC SETTINGS ▼

Calendar

User Account

User Menu

Company Header

Manage Universe

CLIENTS REGISTER ▼

How to Review the library

• Under basic settings in FlexibleX, use Manage Universe on the menu.

| ManageUniversalContent                                                                                                    |  |  |  |  |  |  |
|----------------------------------------------------------------------------------------------------|--|--|--|--|--|--|
| The universal Quiz library is where you select the set of questions you plan to<br>answer. This library is an open source contribution from various well wishers and |  |  |  |  |  |  |
| educationists with a passion to ensure everyone has access to quality education.                                                                                     |  |  |  |  |  |  |
| on the Universe Library for this operation. After adding a libray line to your profile,<br>that will give you a link to start user action.                           |  |  |  |  |  |  |
| General Library Update (Admin only)                                                                                                    |  |  |  |  |  |  |
| Review Universe                                                                                                    |  |  |  |  |  |  |
| 🖹 Instructions 🛛 🖀 Home                                                                                                    |  |  |  |  |  |  |

• Just click the review universe button.

#### 5.8 Reviewer Knowledge Check

- 1. What are the three main objectives of the reviewer?
- 2. What is the difference between period utilities and advanced document utilities (hint: where they are located and how data is selected (filtered))?
- 3. Not all questions are available for review. Why may some questions not worthy reviewing? What are some of the utilities used to check data before the review stage? (hint: look at the Period Utility list and the Document Utility List)
- 4. Navigating the document editor is very important to a reviewer. What are some of the tabs you need to know and what do they contain?
- 5. What is the difference between Post Mark and Reverse Post Mark?
- 6. After I have made changes to the Question value on the general tab, where is the save button that I should use?
- 7. If I am not allowed to publish but have made changes to the question and answers, what approval recommendation do I make so that the changes are brought to the attention of the publisher.
- 8. How many people do I need to ask before I make changes (hint: Independence)?
- 9. All your work as a reviewer is based on the question but you cannot add personal notes on the question. What document do you use to add notes of your work?
- 10. While navigating around the system, the browser opens each screen separately in most cases. This requires that once you close the child screen once you are done using it. If the child screen was a data entry screen, what do you do before you close it.
- 11. What publishing folder do you access in FlexibleX and how is it organized
- 12. What are the two catalogue files required of a publisher?
- 13. Under what menu do you find the screen to review the universe?
- 14. How often would you review the universe and why?
  - Setter
     Reviewer
     Publisher

## 6.0 Uniquiz for Desktop Apps

#### 6.1 Available in two desktop versions.

- 1. A comprehensive version (Desktop-Dual) which allows you to do revision, create and distribute answer sets. This mode is recommended for student who would like to revise the content and teachers who want to create tests from the already available questions.
- 2. The second version is a limited version which is used for taking test only. This version is recommended for testing centers because the student has no option to look at the syllabus content. This version can only load and open question sets.

Both desktop versions use the published database. When you visit the website to download the distribution files, these three components are clearly distinguished.

- The most current published database
- UniquizDesktopApp\_Dual
- UniquizDesktopApp\_Test

#### 6.2 Settings

When you start the application, the login splash screen exposes the links to the settings. It is important that you het the settings right before the application can correctly run. In case you are not sure of the settings, please contact the distribution agent or your systems administrator.

Login screen

| 📕 Start Page       |                          |   | $\times$ |
|--------------------|--------------------------|---|----------|
| 🖨 SETTINGS 🛭 🛢 LIN | ік дв                    |   |          |
| द्दि Quiz Fla      | ash Cards                |   |          |
|                    | LOGIN                    |   |          |
| Group or Class     |                          |   |          |
| Your ID            |                          |   |          |
|                    |                          |   |          |
|                    | Start New User           | r |          |
| Machine Identity   | f1jCxQRd45XeNwa5077pvg== |   |          |
| Datasource         |                          |   |          |

#### Important settings

1. Db Link

As already noted, the database containing the questions is published separately. When you download the database, you can place it in any directory on your computer. Most likely a directory which you can access. Do not place the database ad part of the system files. Db link tells the app which database you are reading. You can have as many databases as possible. In the example below, I have placed mu databases in one folder on my C drive (C:\UniquizDatabases)

| 📙   🛃 📮   UniquizDatabases                                               |   |                                     |                    |                |           |
|--------------------------------------------------------------------------|---|-------------------------------------|--------------------|----------------|-----------|
| File Home Share View                                                     |   |                                     |                    |                |           |
| $\leftarrow$ $\rightarrow$ $\checkmark$ $\uparrow$ ] C:\UniquizDatabases |   |                                     |                    |                |           |
|                                                                          | ^ | Name                                | Date modified      | Туре           | Size      |
|                                                                          |   | QuizFlashCards_OnLine-1.0           | 7/22/2021 3:49 PM  | Data Base File | 48,180 KB |
| OneDrive                                                                 |   | QuizFlashCards_OnLine20210401145929 | 6/27/2021 12:58 AM | Data Base File | 48,176 KB |
| 19 Documentation                                                         |   |                                     |                    |                |           |

To link app to the database file

- Click on the LINKDB button
- Locate the file
- Select the file and accept (Open) the selection

| Start Page         | INK DB                                  |              |                      | -      |     | ×     |                 |                 |              |     |
|--------------------|-----------------------------------------|--------------|----------------------|--------|-----|-------|-----------------|-----------------|--------------|-----|
| 👸 Quiz F           | lash Cards                              |              |                      |        |     |       |                 |                 |              |     |
|                    | 📲 Open                                  |              |                      |        |     | _     |                 |                 |              | ×   |
|                    | $\leftarrow \rightarrow \land \uparrow$ | C:\Uniqui    | zDatabases           |        |     | v v   | ,⊃ s            | earch Uniq      | uizDatabases |     |
| Group or Clas      | Organize - N                            | lew folder   |                      |        |     |       |                 | 4<br>0          | •            | ?   |
| Your ID            | E. Desktop                              |              |                      | 1      | •   | Name  |                 | ^               |              | D   |
|                    | Documents                               |              |                      |        | I   | Quizi | FlashCards      | _OnLine-1.0     | )            | 7   |
|                    | 🖊 Downloads                             |              |                      |        | Ľ   | Quizi | -<br>FlashCards | _<br>_OnLine202 | 10401145929  | ) 6 |
|                    | 👌 Music                                 |              |                      |        |     |       |                 |                 |              |     |
| Machine Identity   | Pictures                                |              |                      |        |     |       |                 |                 |              |     |
| Data Source: C:\Un | 📑 Videos                                |              |                      |        |     |       |                 |                 |              |     |
|                    | 😍 OS (C:)                               |              |                      |        |     |       |                 |                 |              |     |
|                    | IDATA (D:)                              |              |                      |        |     |       |                 |                 |              |     |
|                    | 🗳 Network                               |              |                      |        | / < |       |                 |                 |              | >   |
|                    |                                         | File name: [ | QuizFlashCards_OnLin | ne-1.0 |     | ~     | All file        | s (*.*)<br>pen  | Cancel       | ~   |

When you successfully link app to the database, it will show as the data source at various places.

#### 2. Machine Identity

The desktop app uses a license. The license is obtained from the vendor and given to you as a file. You will be directed where to drop the file by the distributor. For purposes of this document, the file is normally placed as part of the system files where the app is installed.

To generate a license for you, you must submit the machine identity. When you open the login screen, it will reveal your machine identity (see login screen)

#### 3. Exploring your settings

The SETTINGS button allows you to explore your settings. It can also be used to link the database and other administrative tasks. Do not change settings if you are not sure of the item you are exploring.

| 📲 System Se                       | ettings                                                                                            | - 🗆 X           |
|-----------------------------------|----------------------------------------------------------------------------------------------------|-----------------|
| Database                          | File                                                                                               | Refresh Form    |
| C:\Uniquiz                        | Databases\QuizFlashCards_OnLine-1.0.db                                                             |                 |
|                                   |                                                                                                    | Update DB File  |
| <b>Data Packag</b><br>Serial Numb | je<br>er:                                                                                          | Create Package  |
| Crypto Pro                        | operty Update                                                                                      |                 |
| Property                          | Show Proper                                                                                        | ty Update Value |
| Property<br>Value                 | FlxSourceDbConnection<br>FlxDestinationDbConnection<br>FlexibleXUserId<br>EncryptedMachineIdentity |                 |
| Messages                          |                                                                                                    |                 |
|                                   |                                                                                                    |                 |

- The Refresh button will reveal the database and load the list of items you can view
- You can use the "Update DB File" button to change the questions database
- Any changes that affect your Crypto license package may result into malfunctioning of the system if not properly done.

#### 6.3 Adding your user - Candidate

Once you successfully connect to a database, you can now add your credentials. Your class or group and your ID. Your credentials will depend on the system admin or established ways of doing things. There is no standard.

If you enter a Class and ID which are not in the database you are linking to, a screen demanding that you create them will show up. You can as well use the "New User" button to create your credentials.

| 📕 Start Page          |                              | -        | - [ | 1 ×             |     |                  |
|-----------------------|------------------------------|----------|-----|-----------------|-----|------------------|
| SETTINGS SELIN        | IK DB                        |          |     |                 |     |                  |
| 💿 Quiz Ela            | ash Cards                    |          |     |                 |     |                  |
| Q Quiz I i            |                              |          |     |                 |     | New User Account |
| Crown or Class        |                              |          |     | Group Or Cla    | ass | P6BLUE           |
| Group of class        |                              |          | Υοι | r ID (Profile I | ID) | P6001            |
| Your ID               |                              |          |     | First Nar       | me  | James            |
|                       | Start                        | New User |     | Last Nar        | me  | Kampos           |
|                       |                              |          |     |                 | Ē   |                  |
| Machine Identity      | f1jCxQRd45XeNwa5077p         | vg==     |     |                 | L   | Create User      |
| C:\UniquizDatabases\0 | QuizFlashCards_OnLine-1.0.db |          |     |                 |     |                  |

#### **Cloud Registered Users**

If you want to keep track of your performance, you can apply for a cloud account where you can keep results of your tests, participate in contests, and win awards and scholarships. For details about this arrangement, contact: <a href="mailto:marketing@flexiblex.com">marketing@flexiblex.com</a>, flexdatapin@gmail.com, sbfsystems@gmail.com.

If you are registered in such arrangements, you will be given specific groups and Ids that are registered.

Usually, the testing center that manages your tests and progress will advise or issue you with a card containing these credentials.

#### Task based Ids

You can be given credentials that are spontaneous or temporary for purposes of completing a task such that the person who allocated the task, would want to use those very credentials to check your task. For example, the app can be used for interview purpose. An interview group can be created, and you can be allocated a code to use as your ID.

#### Multiple IDs

You can use multiple IDs if you are not under any institutional arrangement. For example, if you have a personal copy of the app and you want to beat the restrictions on the number of attempts on a test (An Id is allowed up to only 6 attempts on a question set)

#### 6.4 Revision Mode

• Questions are organized by **Country**, **Level**, **Class**, **Subject**, **Syllabus** in that order. One category leads to the other. You must select all of them.

| 🐮 Uni | quiz - [Sylla | bus Content] |        |      |                                                      |      |            |   |                                |          |                 |   |                            |        |        |
|-------|---------------|--------------|--------|------|------------------------------------------------------|------|------------|---|--------------------------------|----------|-----------------|---|----------------------------|--------|--------|
| - D   | REGISTER      | 🗊 TAKE TEST  | 🕑 REVI | SION | III DATA                                             |      |            |   |                                |          |                 |   |                            |        |        |
|       |               |              |        |      |                                                      |      |            |   |                                |          |                 |   |                            |        |        |
| COUN  | NTRY          | л            | LEVEL  |      | Д                                                    | CL   | ASS        | Д | s                              | UBJECT   | Д               |   | SYLLABUS                   | д      |        |
| UGAN  | IDA           | $\mathbf{V}$ | ~ PRIM | ARY  | $\mathbf{v}$                                         | ∼ PF | IMARY-FIVE | V | ~ S                            | CIENCE   | $\mathbf{\vee}$ | ~ | UCSS-P5-005                | $\sim$ | $\sim$ |
| •     | 0017          |              | •      | QN   |                                                      |      | 0017       |   |                                |          |                 |   | UCSS-P5-005<br>UCSS-P5-003 |        |        |
|       | PIS-P5-00     | 50           |        | Que  | stion Loam soil is the best for crop growing because |      |            |   | UCSS-P5-001-J<br>UCSS-P5-001-J | 01<br>02 |                 |   |                            |        |        |

- The questions are listed on the left-hand side. Each question you click on will be displayed in the grid.
- To Reveal the answer, click on the "show me answer" button.

| cou | NTRY                       |                 | LEVEL |                | CLASS                      | SUBJECT                                               |                | SYLLABUS                  |                                  |  |  |  |  |
|-----|----------------------------|-----------------|-------|----------------|----------------------------|-------------------------------------------------------|----------------|---------------------------|----------------------------------|--|--|--|--|
| UGA | NDA                        | ~               | PRIM  | ARY ~          | PRIMARY-SIX                |                                                       | ~              | UCSS-P6-008 ~             | ,                                |  |  |  |  |
|     | PIS-P6-0001                | ^               | •     | QN             | PIS-P6-0010                |                                                       |                |                           |                                  |  |  |  |  |
|     | PIS-P6-0003                |                 |       | Quantian       | I dentify the time         | of blood calls in a                                   |                | halam                     |                                  |  |  |  |  |
|     | PIS-P6-0004                |                 |       | Question       | identify the type          | of blood cells in                                     | the diagram    | Delow                     |                                  |  |  |  |  |
|     | PIS-P6-0005                |                 |       | Α              | (1) Red blood cell         | l (2) platelets (3)                                   | white blood    | cells.                    |                                  |  |  |  |  |
|     | PIS-P6-0006                |                 |       |                | (2) Ded bleed coll         |                                                       |                | .1.4.                     |                                  |  |  |  |  |
|     | PIS-P6-0007                |                 |       | В              | (2) Red blood cell         | i (3) white blood                                     | cell (1) plate | elets.                    |                                  |  |  |  |  |
|     | PIS-P6-0009                |                 |       | С              | (1) red blood cell         | (1) red blood cell (2) white blood cell (3) platelets |                |                           |                                  |  |  |  |  |
| •   | PIS-P6-0010<br>PIS-P6-0013 |                 |       | D              | (3) red blood cell         | (1) platelets (2)                                     | hite blood (   | cell                      |                                  |  |  |  |  |
|     | PIS-P6-0021                |                 |       |                | (5) red blood cell         |                                                       | inte bioou (   | cen                       |                                  |  |  |  |  |
|     | PIS-P6-0037                |                 |       |                |                            |                                                       |                |                           |                                  |  |  |  |  |
|     | PIS-P6-0045                |                 | Γ     | Correct Answer | Ontion C                   |                                                       |                |                           |                                  |  |  |  |  |
|     | PIS-P6-JER001              |                 |       | contect Answer | option_c                   |                                                       |                |                           |                                  |  |  |  |  |
|     | PIS-P6-JER002              |                 |       |                | Red blood cell – sl        | haped like biconc                                     | ave disc, do   | es not have nucleus. Wi   | hite blood cell – it is amoeboid |  |  |  |  |
|     | PIS-P6-JER003              |                 |       | Explanation    | in shape, larger th        | an red blood cell                                     | s and have i   | nucleus. Platelets – they | are blood fragments,             |  |  |  |  |
|     | PIS-P6-JER004              |                 | L     |                | non-nucleated and          | d spherical in sha                                    | pe.            |                           |                                  |  |  |  |  |
|     | PIS-P6-JER005              |                 |       |                | Г                          | 1                                                     |                |                           |                                  |  |  |  |  |
|     | PIS-P6-JER006              |                 | L     |                |                            | 7                                                     |                |                           |                                  |  |  |  |  |
|     | PIS-P6-JER007              |                 |       |                | •                          |                                                       |                |                           |                                  |  |  |  |  |
|     | PIS-P6-JER008              |                 |       |                | 1                          | 2                                                     | 2              |                           | Show me the Answer               |  |  |  |  |
|     | PIS-P6-JER012              |                 |       |                | -                          | A                                                     | 5              |                           |                                  |  |  |  |  |
|     | PIS-P6-JER013              |                 |       | 1              |                            | Mar No 6                                              | 23g.           |                           | 29 Qustions                      |  |  |  |  |
|     | PIS-P6-JER015X14           |                 |       | ()             | $( \cap ) \in \mathcal{C}$ | Tomal &                                               |                |                           | Type Question Set Id here        |  |  |  |  |
|     | PIS-P6-JER016              |                 |       |                |                            | 1820 - 3                                              | 2883           |                           |                                  |  |  |  |  |
|     | PIS-P6-JER017              |                 |       |                |                            | teA ·                                                 | 385            |                           |                                  |  |  |  |  |
|     | PIS-P6-JER018              |                 |       |                | - (A                       | Jii Huchaus                                           |                |                           | Add to Question Set              |  |  |  |  |
|     | PIS-P6-JER020              |                 |       |                |                            | I                                                     |                |                           | Extract Question Set             |  |  |  |  |
|     | PIS-P6-JER021              | $\mathbf{\vee}$ |       |                |                            |                                                       |                |                           |                                  |  |  |  |  |

The revision mode assumes that you are not interested in challenging yourself but rather checking your knowledge retention.

Each answer is displayed with an explanation. The questions and answers are supplied as they are. You cannot change or edit them.

#### 6.5 Setting a test (Question set)

The questions are already grouped by syllabus. However, you may want a few questions from the same syllabus of a set of questions from different syllabi. You can only combine questions from the syllabi of the same class. Do not mix grades or levels in the same question set.

- Step 1: Name your question set. You can use codes or familiar notation to distinguish these sets.
   For example, lets create a question set P6TEST001TERM1. Put the code in the Question set box.
- Step 2: Click or select a question. Once the question is selected, use "Add to Question Set" button to add the selected question to the answer set.
- Step 3: Repeat the second step for each question you want to be added to the set. You can even change the syllabus.

| OU | DUNTRY LEVEL     |   | CLASS    | SUBJECT         | SYLLABUS                                                                                       |                                 |                                       |  |  |  |
|----|------------------|---|----------|-----------------|------------------------------------------------------------------------------------------------|---------------------------------|---------------------------------------|--|--|--|
| GA | GANDA ~          |   | PRIMARY  | ✓ PRIMARY-SIX   |                                                                                                | ✓ UCSS-P6-008                   | <b>~</b>                              |  |  |  |
|    | PIS-P6-0001      | ^ | ON       | PIS-P6-0009     |                                                                                                |                                 |                                       |  |  |  |
|    | PIS-P6-0003      |   |          |                 |                                                                                                |                                 | 10                                    |  |  |  |
|    | PIS-P6-0004      |   | Question | Why is the left | ventricle wall thicker                                                                         | than the right ventricle wal    | 1?                                    |  |  |  |
|    | PIS-P6-0005      |   |          | To prevent the  | revent the muscle of the heart from bursting due to high pressure of oxygenated blood from the |                                 |                                       |  |  |  |
|    | PIS-P6-0006      |   | ^        | lungs.          |                                                                                                |                                 |                                       |  |  |  |
|    | PIS-P6-0007      |   |          | To enable stro  | nger muscular contrac                                                                          | tion that provides force nee    | ded to raise blood pressure to enable |  |  |  |
|    | PIS-P6-0009      |   | В        | blood flow at a | a higher velocity to pa                                                                        | rts of the body that are far    | e.a. leas.                            |  |  |  |
|    | PIS-P6-0010      |   |          | biood now are   | a nighter verberty to pu                                                                       | to of the body that are fare    |                                       |  |  |  |
|    | PIS-P6-0013      | _ | С        | To provide mo   | re space for blood sto                                                                         | rage in the heart.              |                                       |  |  |  |
|    | PIS-P6-0021      |   | D        | For easy identi | fication of the left ve                                                                        | ntricle and right ventricle of  | f the heart                           |  |  |  |
|    | PIS-P6-0037      | _ |          | Tor easy identi | incation of the left ve                                                                        | intricie and right ventricie of |                                       |  |  |  |
|    | PIS-P6-0045      |   | •        |                 |                                                                                                |                                 |                                       |  |  |  |
|    | PIS-P6-JER001    | _ |          |                 |                                                                                                |                                 |                                       |  |  |  |
|    | PIS-P6-JER002    |   |          |                 |                                                                                                |                                 |                                       |  |  |  |
|    | PIS-P6-JER003    | _ |          |                 |                                                                                                |                                 |                                       |  |  |  |
|    | PIS-P6-JER004    | _ |          |                 |                                                                                                |                                 | Show me the Answer                    |  |  |  |
|    | PIS-P6-JER005    | _ |          |                 |                                                                                                |                                 |                                       |  |  |  |
|    | PIS-P6-JER006    | _ |          |                 |                                                                                                |                                 | 29 Qustions                           |  |  |  |
|    | PIS-P6-JER007    | _ |          |                 |                                                                                                |                                 | Type Question Set Id here             |  |  |  |
|    | PIS-P6-JER008    | _ |          |                 |                                                                                                |                                 | P6TEST001TERM1                        |  |  |  |
|    | PIS-P6-JER012    | - |          |                 |                                                                                                |                                 | Add to Question Set                   |  |  |  |
|    | PIS-P6-JER013    | _ |          |                 |                                                                                                |                                 | Add to Question Set                   |  |  |  |
|    | PIS-P6-JER015X14 | - |          |                 |                                                                                                |                                 | Extract Question Set                  |  |  |  |
|    | PIS-P6-JER016    | _ |          |                 |                                                                                                |                                 |                                       |  |  |  |
|    | PIS-P6-JER017    | - |          |                 |                                                                                                |                                 | Upload Question Set                   |  |  |  |

- Step4: Extract your test using the "Extract Question Set" button. The reason you want to extract the test is for purposes of distribution.
- Step 5: Store question set files in organized directories.
  - Questions sets (tests) will be extracted into a folder. This method allows you upload as many tests as possible from the same folder.
  - $\circ$   $\;$  You can keep tests for each term or each section in a separate folder.

#### 6.5 Testing Mode

The test mode is designed for taking tests under supervision. This mode is suitable for testing centers. If you are using the dual mode or the revision mode, the same functions that we are going to discuss are also available with just a few differences.

#### **Loading Question sets**

• We will begin by loading the question set we created in the previous section.

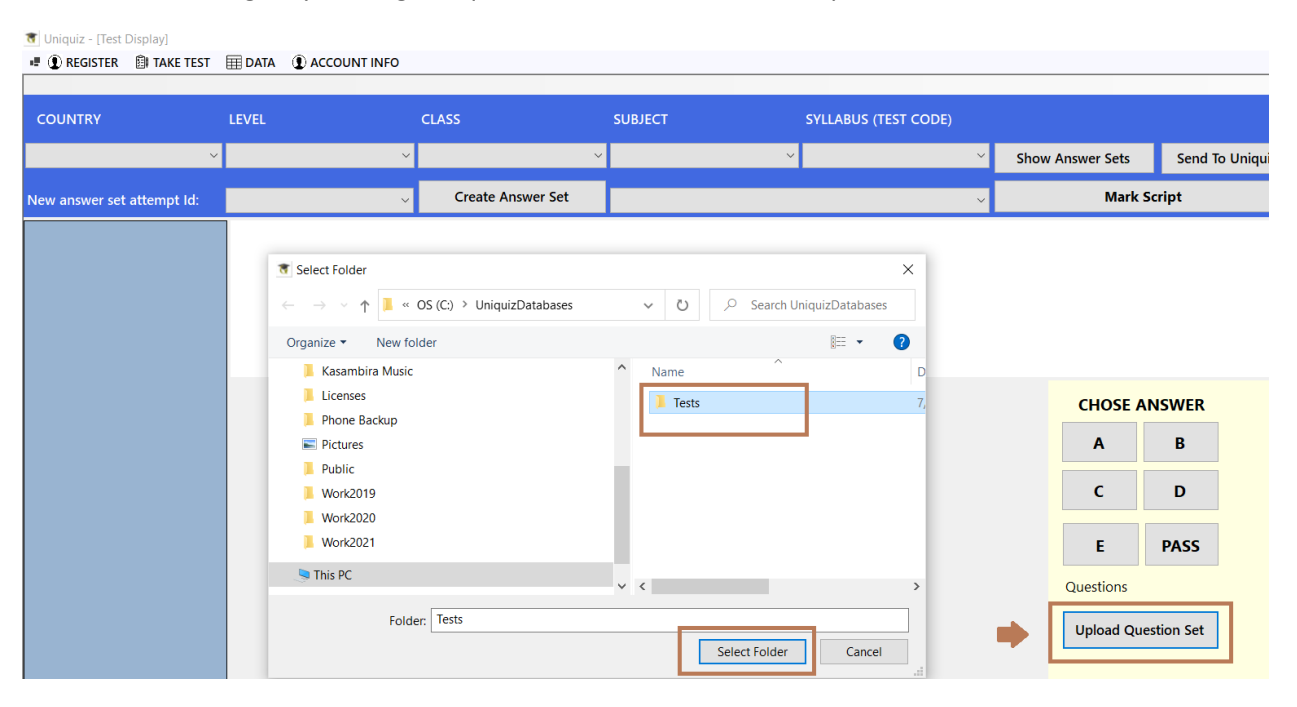

- Locate and select the folder containing the question set files
- All files in the folder will be loaded into the connected database
- Make sure questions that are in the test exist in the database you are connecting to. In other words, use the same published database as the setter.

#### Navigation – Question set Vs Answer set

- Just like the revision mode, content is arranged by **country**, **level**, **class**, **subject**, **and syllabus** or Test. The testing mode does not display syllabus data.
- In addition to the above, question set data will not display until the candidate creates their own answer set. This is done this way because:
  - You cannot directly answer from the source. You create and answer from an answer set
  - You may want to make several **attempts**. Therefore, you need the original copy intact. The revision mode allows you to create several attempts. The test mode may not allow more than one attempt
- After selecting the **country, level, class, subject, and test code,** select an attempt Id and then click the "Create Answer Set" button. Your new answer set will be shown in the list.

🐮 Uniquiz - [Test Display]

| I (E) REGISTER | 🗐 TAKE TEST |        | ACCOUNT INFO |                 |     |               |              |                     |   |
|----------------|-------------|--------|--------------|-----------------|-----|---------------|--------------|---------------------|---|
|                |             |        |              |                 |     |               |              |                     |   |
| COUNTRY        |             | LEVEL  |              | CLASS           |     | SUBJECT       |              | SYLLABUS (TEST CODE | ) |
| UGANDA         | ~           | PRIMAR | ( ~          | PRIMARY-SIX     | ~   | SCIENCE       | ~            | P6TEST001TERM1      | ~ |
| New answer set | attempt Id: | A001   | ×            | Create Answer S | iet |               |              | Ū.                  | ~ |
|                |             | 7      |              | T               |     | P6001_P6TEST0 | 01TERM1_A001 | •                   |   |

#### **Answering Questions**

Once an answer set is created, you can select it from the dropdown list and the questions will be displayed. The left-hand side panel allows you to navigate to a question by clicking on it or tabbing into the cell for the question number. You can use both the keyboard and mouse to navigate.

- Answers are displayed as options A, B, C, D and sometimes E. The box containing these letters is active and when you click on it, it will assume that is the answer you have chosen. A black and bold frame will be made around your selection.
- You can change your answers by selecting another letter box.
- There are buttons for selecting answers as well, but they generally tend to refresh the whole page and you must again select the question to confirm the change or selection.
- When a question is answered, it will be identified with a black background and a white text.

| COUNTRY                    | LEVEL                |                                                                                                    | CLASS                                                                 | SUBJECT                                                                                      | SYLLABUS         |                  |                 |  |  |  |  |
|----------------------------|----------------------|----------------------------------------------------------------------------------------------------|-----------------------------------------------------------------------|----------------------------------------------------------------------------------------------|------------------|------------------|-----------------|--|--|--|--|
| UGANDA ~                   | JDA ··· PRIMARY ···· |                                                                                                    |                                                                       | SCIENCE                                                                                      | P6TEST001TERM1 ~ | Show Answer Sets | Send To Uniquiz |  |  |  |  |
| New Answer set Attempt Id: | A001D                | ) v                                                                                                    | Create Answer Set                                                     | P6001_P6TEST001TERM1_A00                                                                     | 1D ~             | Mark Sc          | ript            |  |  |  |  |
| ► PIS-P6-0009              | •                    | QN                                                                                                    | PIS-P6-0009                                                           | 1                                                                                            |                  |                  |                 |  |  |  |  |
| PIS-P6-0038                |                      | Question                                                                                                    | Why is the left ventricle wall thicker than the right ventricle wall? |                                                                                              |                  |                  |                 |  |  |  |  |
| PIS-P6-0039<br>PIS-P6-0044 |                      | A                                                                                                    | To prevent the muscl<br>lungs.                                        | vent the muscle of the heart from bursting due to high pressure of oxygenated blood from the |                  |                  |                 |  |  |  |  |
|                            |                      | B To enable stronger muscular contraction that provides force needed to raise blood pressure to enable blood flow at a higher velocity to parts of the body that are far e.g. legs. |                                                                       |                                                                                              |                  |                  | to enable       |  |  |  |  |
|                            |                      | c                                                                                                    | To provide more space for blood storage in the heart.                 |                                                                                              |                  |                  |                 |  |  |  |  |
|                            |                      | D                                                                                                    | For easy identificatio                                                | For easy identification of the left ventricle and right ventricle of the heart.              |                  |                  |                 |  |  |  |  |
|                            |                      |                                                                                                    |                                                                       |                                                                                              |                  |                  |                 |  |  |  |  |

#### Marking your script

- Once you have answered the questions (usually all will display with black background). Try to go through them all to ensure they are answered.
- Click the "Mark Script" Button
- The label for the button will change to display a percentage of questions answered correctly by count.

Once you mark your script, you cannot change the answers. The system will instantly give you feedback by indicating the questions you got right with green and those you got wrong with red.

#### 6.6 User Cloud Account

Your crypto license comes with a connection to a cloud-based database. This connection allows you to access storage services for your marks.

Users with cloud accounts use them as their login Id when opening the system. They can have different groups (which may indicate testing center number or otherwise). Cloud accounts will usually be given to members after a specific subscription or affiliation with a testing center.

The use of a cloud account is to simply store your results. Once the results are stored, then any of the following may be done:

- 1. You can enter competition by answering specific tests that may be taken at a testing center.
- 2. You can have access to an expert to analyze your progress and send you feedback on how to balance your knowledge.
- 3. Build your academic profile for future reference.

Sending your data to your cloud account is not a big task. Once you have marked your script, click the "Send to Uniquiz" button as shown below.

| COUNTRY                    | U   | LEVEL  |                | CLASS                                                                                                    | SUBJECT                                                                          | SYLLABUS (TEST CODE) |                  |                 |  |  |  |  |
|----------------------------|-----|--------|----------------|----------------------------------------------------------------------------------------------------|----------------------------------------------------------------------------------|----------------------|------------------|-----------------|--|--|--|--|
|                            |     |        |                |                                                                                                    |                                                                                  |                      |                  |                 |  |  |  |  |
| UGANDA                     | ° P | KIIVIA | KY *           | PRIMART-SIX *                                                                                                    | SCIENCE                                                                          | • POTESTOUTTERIMI •  | Show Answer Sets | Send to Uniquiz |  |  |  |  |
| New answer set attempt Id  | : A | 001    | ~              | Create Answer Set                                                                                                    | P6001_P6TEST001TERM1_A00                                                         | )1 ~                 | 40%              |                 |  |  |  |  |
| PIS-P6-0009                |     | Þ      | QN             | PIS-P6-0039                                                                                                    |                                                                                  |                      |                  |                 |  |  |  |  |
| PIS-P6-0001<br>PIS-P6-0038 |     |        | Question       | Assess the difference                                                                                                    | Assess the difference between vertebrates and invertebrates among the following. |                      |                  |                 |  |  |  |  |
| PIS-P6-0039                |     |        | A              | Vertebrates have no                                                                                                    | Vertebrates have no spine while invertebrates have a spine.                      |                      |                  |                 |  |  |  |  |
| PIS-P6-0044                |     |        | В              | Vertebrates have ba                                                                                                    | Vertebrates have back bone while invertebrates have no back bone.                |                      |                  |                 |  |  |  |  |
|                            |     |        | c              | Vertebrates have hy                                                                                                    | Vertebrates have hydrostatic skeleton while invertebrates have exo-skeleton.     |                      |                  |                 |  |  |  |  |
|                            |     |        | D              | Vertebrates have an exoskeleton while invertebrates have an endo-skeleton.                                                                   |                                                                                  |                      |                  |                 |  |  |  |  |
|                            |     |        |                |                                                                                                    |                                                                                  |                      |                  |                 |  |  |  |  |
|                            |     |        | Correct Answer | Option_B                                                                                                    |                                                                                  |                      |                  |                 |  |  |  |  |
|                            |     |        | Explanation    | Vertebrates are animals with backbones (spine)or vertebral column. Invertebrates are animals with<br>a backbone (spine) or vertebral column. |                                                                                  |                      |                  |                 |  |  |  |  |

• Check your cloud using the ACCOUNT INFO menu item

#### 🖷 💽 REGISTER 🛛 🗊 TAKE TEST 🛛 🕅 DATA **(1)** ACCOUNT INFO COUNTRY BankDetails $\times$ UGANDA SETTINGS DACCOUNT INFO Welcome: P6B001 New answer set atter Please note. Although you have successifuly posted your marks, your Account is not registered for banking of your marks. PIS-P6-0009 Please contact an Agent or email sbfsystems@gmail.com and request to be registred. PIS-P6-0001 The current price per question answered correctly is UShs. 25 PIS-P6-0038 PIS-P6-0039 PRIMARY-SIX Bank Balance = UShs. 75 PIS-P6-0044 07-24-2021 Passed: 3 Failed: 2 Result: 60 %P6B001\_P6TEST001TERM1\_A001

#### 6.7 Desktop App Knowledge Check

- 1. How many versions of the desktop app and what makes them different?
- 2. Why is the database containing questions published separately and how can you obtain it?
- 3. How do you link the database to the app and how do you check whether you have properly linked the two?
- 4. What settings item do you send to the vendor to obtain a license and where do you find it?
- 5. What two items help to identify you as a user?
- 6. What are the key differences between the Revision mode and the Test mode of the desktop App?
- 7. When creating a question set, how would you write a question set ID that you can remember?
- 8. How many question sets can you put under one folder?
- 9. When creating a question set, should you mix questions from various classes and levels?
- 10. When you want to load a question set, do you select the question set file or the folder (directory) containing the file(s)?
- 11. How many attempts can the Test version of the desktop allow you?
- 12. Why would a user need a cloud account?
- 13. How would a user obtain a cloud account?
- 14. What account information am I likely to see if I reveal the details using ACCOUNT INFO button?